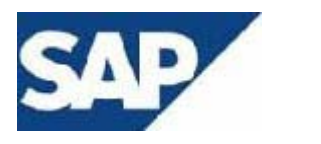

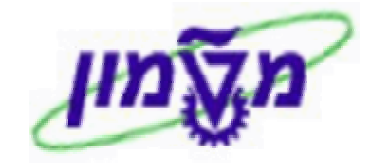

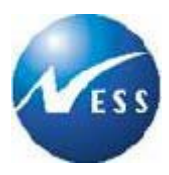

## SAP מדריך למשתמש

מודול FM <u>ניהול קרנות</u>

# רשומות אב

תאריך 02 פברואר 2004 י' שבט תשס"ד

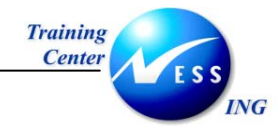

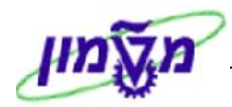

## תוכן עניינים

| 6                                                                                            | 1                               |
|----------------------------------------------------------------------------------------------|---------------------------------|
| סמלים מוסכמים בחוברת                                                                         | 1.1                             |
| מילון מונחים                                                                                 | 2                               |
| 8                                                                                            | 3                               |
| 8<br>13<br>שינוי והצגת מרכז קרנות<br>עריכת היררכית מרכזי קרנות.                              | 3.1<br>3.2<br>3.3               |
| פריטי התחייבות                                                                               | 4                               |
| 18<br>22<br>23<br>23<br>23<br>24<br>27<br>27<br>27<br>27<br>27<br>27<br>27<br>27<br>29<br>29 | 4.1<br>4.2<br>4.3<br>4.4<br>4.5 |
| קרנות FM                                                                                     | 5                               |
| יצירת קרן<br>33                                                                              | 5.1<br>5.2                      |
| כללי גזירה                                                                                   | 6                               |
| ניהול סטטוסים                                                                                | 7                               |
| דוחות רשומות אב                                                                              | 8                               |
| 41<br>46<br>51<br>51                                                                         | 8.1<br>8.2<br>8.3               |

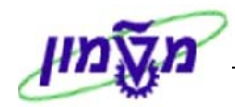

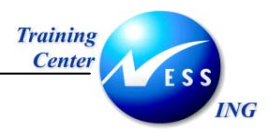

## הקדמה

1

חוברת זו היא מדריך לעבודה בנושא רשומות את FM.

על מנת למצוא את הדרך בסביבת הSAP

ניתן להיעזר במדריך הניווט.

בחוברת מספר חלקים, כל חלק מתחיל בתיאור התהליך כפי שמתבצע בעבודה השוטפת ולאחר מכן מפורט התהליך כפי שמתבצע טכנית במערכת הטכניון.

## הערה! 🖉

1. הפניה בחוברת זו הנה בלשון זכר, אך היא מיועדת לכולם. השימוש בלשון זו, נעשה מטעמי נוחות בלבד!

## 1.1 סמלים מוסכמים בחוברת

#### <u>לאורך החוברת יופיעו מספר סמלים ומוסכמות כתיבה:</u>

- 1. **תפריטים** מופיעים בגופן מודגש. לציון מעבר בהיררכיה של תפריטים מופיע כותרת התפריט. בגופן מודגש ואחריו ⊄ המציין את המעבר לתפריט הבא.
  - טרנזקציה (קוד פעולה) תופיע בסוגריים, בסוף מסלול התפריטים.
    - 3. לחצנים מופיעים בגופן מודגש ותמונה.
    - 4. כותרת פרק מופיעה בגופן מודגש ומוגדל בתוך מסגרת.
  - 5. **כותרת סעיף** בפרק מופיעה בגופן מודגש ומוגדל בתוך מסגרת, אך קטן מכותרת פרק, והיא כוללת את מספר הפרק.
    - 6. סטאטוס שדה לשדה במסך 3 מצבי הזנה:
    - חובה: יש להזין שדה זה על-מנת להמשיך בתהליך.
    - רשות: אפשרי להזין שדה זה, אך אינו מעכב את המשך התהליך.
       מומלץ להזין כמה שיותר שדות כדי להקל על חיפוש וחיתוך הנתונים בשלב מאוחר יותר.
    - אוטומטי: שדות המוזנים על-ידי המערכת לאחר ביצוע פעולה מסוימת.
       לא להזנת המשתמש.

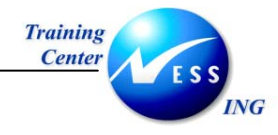

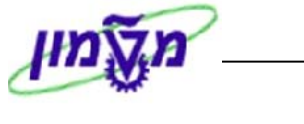

7. **חלקי המסך- בלוקים** כאשר המסך מחולק למספר חלקים, כל חלק נקרא '**בלוק**'. בהנחיות לפעולה, תופיע הפנייה לבלוק המתאים.

| ז סביבה מערכת עזרה<br>   😋 🚱 😒   🖨 🛱 🖧 岱 🖆 🖧 ביו או אין דער מין דער מין דע<br>דער מין דער מין דער מין דער מין דער מין דער מין דער מין דער מין דער מין דער מין דער מין דער מין דער מין דער מין דער מין דער מין דער מין דער מין דער מין דער מין דער מין דער מין דער מין דער מין דער מין דער מין דער מין דער מין דער מין דער מין דער מין דער מין דער מין דער מין דער מין ד | פסמך ערינה מעבראל תוספות קביעור<br>מסמך ערינה מעבראל תוספות קביעור<br>סמב עריכה מוזרת: נתו                                                                                          |
|----------------------------------------------------------------------------------------------------|----------------------------------------------------------------------------------------------------|
|                                                                                                    | הזנה מהירה ספר ראשי רשום עם סימוכין                                                                                                    |
|                                                                                                    | קוד חברה 0500 🕞                                                                                                    |
| העַתקת טקסטים                                                                                                    | הרצת הזנה חוזרת<br>תאד <del>יך התחלה</del><br>הרצה אחרונה ב-<br>מרווח בחודשים<br>מרווח בחודשים<br>הזנה חוזרת<br>ימון הרצה<br>סכומי העברות במטבע מקומי<br>העברת סכומי מס במטבע מקומי |
| מטבע/שער ILS<br>03.03.2003 תאריך תרגום                                                                                                    | מידע על כותרת המסמך<br>סוג מסמך<br>על כותרת<br>המסמך<br>המסמך<br>ת.עסק.שותף מסחר                                                                                                    |

8. **סעיפי הסבר** סעיפים שרוצים להדגיש חשיבות של נושא יכולים להיות מסוג "שים לב" או "טיפ" והם מופיעים תמיד במסגרת ובצורה שמובאת להלן.

| שים 🎔 - לפניך נושא בעל חשיבות                                                             |
|-------------------------------------------------------------------------------------------|
|                                                                                           |
| טיפ – מידע נוסף או דרך נוספת לבצע את אותה פעולה.                                          |
| <b>לדוגמא</b> : כדאי לשמור טרנזקציות שימושיות ברשימת המועדפים.(ראה חוברת ניווט,פרק נתיבים |
| מקוצרים)                                                                                  |

- .9 תזכורת לכללי ניווט בסיסיים:
- לאחר בחירה בתיקייה מבוקשת יש ללחוץ פעמיים ברציפות על התיקייה הנבחרת.
  - . דאו F8 או F8 • •
- למעבר בהיררכית התפריטים יופיעו שמות המסכים וחיצים, החיצים מסמלים את המעבר
   בין המסמכים. לדוגמא חשבונאות ⇔ חשבונאות פיננסית ⇔ספר ח-נות ראשי ⇔
   רשומות אב ⇔ עיבוד יחיד ⇔ בטבלת החשבונות

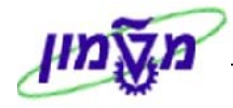

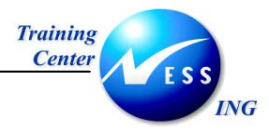

ניתן גם על ידי הזנת קוד טרנזקציה רצויה בתיבת ההזנה •

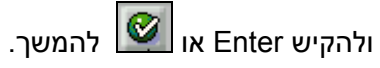

fb50

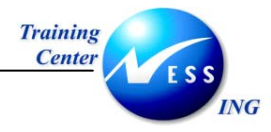

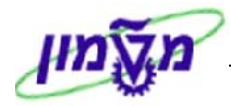

## 2 מילון מונחים

| מונח                   |                                                          |
|------------------------|----------------------------------------------------------|
| מרכז קרנות             | מוקדי אחריות להקצאת תקציב- בטכניון מבטאים את המבנה       |
| 1                      | הארגוני ונקשרים למרכזי עלות ביחס של 1:1.                 |
| פריט התחייבות          | ישויות במודול הFM המקבילות לחשבונות G/L ומנוהלים         |
| L                      | במבנה היררכי, בדר"כ מבטאת את סוג ההוצאה ולעיתים          |
| 1                      | מקבילים לחשבונות G/L                                     |
| קרנות                  | ישות FM המאפשרת תקצוב במימד נוסף לפריטי התחייבות         |
| 1                      | ומרכזי קרנות. בטכניון מבטאת קרן: תתי יחידות ותתי סעיפים  |
| 1                      | אחרים , קורס , קרן השתלמות , מענק.                       |
| היררכית מרכזי קרנות    | מרכזי קרנות בנויים במבנה היררכי- לכל מרכז קרנות יש       |
| 1                      | אב(פרט לעליון בהיררכיה) שהוא מרכז קרנות בפני עצמו        |
| 1                      | היררכית מרכזי הקרנות בטכניון זהה למבנה היררכי של מרכזי   |
|                        | העלות                                                    |
| היררכית פריטי התחייבות | פריטי התחייבות בנויים במבנה היררכי- לכל פריט התחייבות יש |
| 4                      | אב(פרט עליון בהיררכיה) שהוא פריט ההתחייבות בפני עצמו.    |
| היררכיה תקנית          | היררכיה שמבטאת בפועל את מבנה התקציב של הארגון.           |
| היררכי חלופית          | היררכיה נוספת מולה מתבצעת הבקרה התקציבית                 |
| ניהול סטטוסים          | כלי המאפשר עבור אובייקט או צרוף אובייקטים, סטטוס         |
|                        | המאפשר או מונע פעילויות מסוימות.                         |

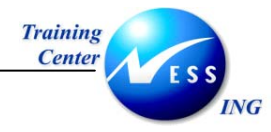

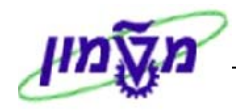

| שים 🎔                                                                               |
|-------------------------------------------------------------------------------------|
| בכניסה ראשונה לתהליך בתחילת יום עבודה תתבקש בכל תהליך אחזקת רשומת אב להזין אזור FM: |
| יתקבל החלון הבא:                                                                    |
| 🗹 הזנת תחום FM 🗵                                                                    |
| ראזור FM אזור FM                                                                    |
|                                                                                     |
|                                                                                     |
| 1. הזן אזור FM                                                                      |
| 2. הקש Enter או לחץ על 🚩 להמשך.                                                     |
|                                                                                     |
|                                                                                     |
|                                                                                     |

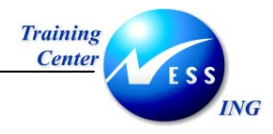

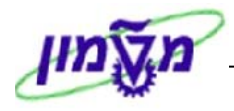

## 3 מרכזי קרנות

**כללי**- יצירה שינוי והצגת מרכזי קרנות

## 3.1 יצירת מרכז קרנות

כללי- יצירת מרכז קרנות.

1. פתח את התיקיות הבאות:

חשבונאות⇔ ניהול סקטור ציבורי⇔ ניהול קרנות⇔ נתוני אב⇔ מרכז קרנות⇔ עיבוד בדיד⇔ יצירה(קוד פעולהFMSA).

יתקבל המסך הבא:

|      | יצירת מרכז קרנות בתחום FM |                       |  |
|------|---------------------------|-----------------------|--|
|      |                           | דאזור 🖻               |  |
|      |                           |                       |  |
|      | 7                         |                       |  |
| 2000 |                           | מרכז קרנות            |  |
|      | 1900<br>3000              | נשנת כטפים<br>אזור FM |  |
|      |                           |                       |  |
|      |                           | סימוכין               |  |
|      |                           | מרכז קרנות            |  |
|      |                           | FM אזור               |  |
|      |                           |                       |  |
|      |                           |                       |  |
|      |                           |                       |  |
|      |                           |                       |  |
|      |                           |                       |  |
|      |                           |                       |  |
|      |                           |                       |  |
|      |                           |                       |  |
|      |                           |                       |  |
|      |                           |                       |  |
|      |                           |                       |  |
|      |                           |                       |  |
|      |                           |                       |  |
|      |                           |                       |  |

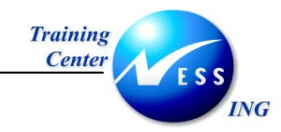

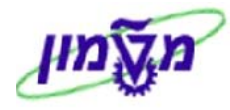

2. התייחס לשדות הבאים:

| הסבר                                      | ουυυο   | שדה        |  |
|-------------------------------------------|---------|------------|--|
| הזן מספר מרכז קרנות ליצירה                | חובה    | מרכז קרנות |  |
| יוזן טווח מקסימלי                         | אוטומטי | משנת כספים |  |
| יוזן אוטומטית.                            | אוטומטי |            |  |
| FM אזור 🗗 לחץ על 👫 אזור FM ע"מ לשנות אזור |         | FM אזור    |  |
| בבלוק סימוכין                             |         |            |  |
| הזן מספר מרכז קרנות להעתקה                | רשות    | מרכז קרנות |  |
| הזן אזור FM                               | רשות    | FM אזור    |  |

- 3. הקש Enter או לחץ על 🗹 להמשך.
  - יתקבל המסך הבא:

|                                 |            |                   | יצירה      | מרכז הון            |
|---------------------------------|------------|-------------------|------------|---------------------|
|                                 |            |                   |            | טקסט ארוך 🛛 סיווג 🌌 |
|                                 |            | טכניוך - מט"ל     | 3000       | FM אזור             |
|                                 |            |                   | 3288       | מרכז קרנות          |
|                                 | 31.12.9999 | תקף עד            | 01.01.1900 | תקף מתאריך          |
|                                 |            |                   |            |                     |
|                                 |            | כתובת 🛛 בתקשורת 📰 | הירארכיה 🖁 | נתונים בסיסיים 🧟 📃  |
|                                 |            |                   |            |                     |
|                                 |            |                   |            | שמות                |
|                                 |            | ירווודנו מנומור   |            | שט                  |
|                                 |            |                   |            | 10231               |
|                                 |            |                   |            | נתונים בסיסיים      |
|                                 |            |                   |            | קבוצת הרשאה         |
|                                 |            |                   |            | ערך ברירת מחדל לקרן |
|                                 |            |                   |            | קוד חברה            |
|                                 |            |                   |            | תחום עסקי           |
|                                 |            |                   |            |                     |
|                                 |            |                   |            | אחראי               |
|                                 |            |                   | NADAVL     | שם משתמש            |
|                                 |            |                   | 0 - 10     |                     |
|                                 |            |                   |            |                     |
|                                 |            |                   |            |                     |
|                                 |            |                   |            |                     |
|                                 |            |                   |            |                     |
|                                 |            |                   |            |                     |
|                                 |            |                   |            |                     |
| 🔊 OVR tdsapqa 🖭 (TDQ (1) (330 🛛 |            |                   |            |                     |

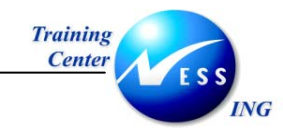

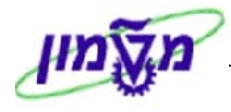

4. התייחס לשדות הבאים:

| הסבר                          | ουυιο       | שדה      |  |  |
|-------------------------------|-------------|----------|--|--|
| הזן שם מרכז קרנות             | חובה        | שם       |  |  |
| הזן תאור מרכז קרנות           | חובה        | תאור     |  |  |
| בלוק נתונים בסיסיים           |             |          |  |  |
| הזן קרן ברירת מחדל            | רשות        | קרן      |  |  |
| הזן קוד חברה                  | רשות        | קוד חברה |  |  |
|                               | בבלוק אחראי |          |  |  |
| הזן שם משתמש אחראי מרכז קרנות | חובה        | שם משתמש |  |  |
| הזן שם אחראי מרכז קרנות       | רשות        | שם       |  |  |

- 5. עבור ללשונית 🔚 הירארכיה
  - יתקבל המסך הבא:

|                               |            |                | יצירה          | מרכז הון         |
|-------------------------------|------------|----------------|----------------|------------------|
|                               |            |                |                | טקסט ארוך 🛛 📝    |
|                               |            | טכניון - מט"ל  | 3000           | FM אזור          |
|                               |            |                | 3288           | מרכז קרנות       |
|                               | 31.12.9999 | תקף עד         | 01.01.1900     | תקף מתאריך       |
|                               |            | כתובת 😭 תקשורת | הירארכיה 📇     | נתונים בסיסיים 🙎 |
|                               |            |                | ופים           | הקצאת שנות כס 🗞  |
|                               |            |                | מרכז הוך ממונה | ואריינט הירארכיה |
|                               |            | <u>e</u>       |                | 000              |
|                               |            |                |                |                  |
|                               |            |                |                |                  |
|                               |            |                |                |                  |
|                               |            |                |                |                  |
|                               |            |                |                |                  |
|                               |            |                |                |                  |
|                               |            |                |                |                  |
|                               |            |                |                |                  |
|                               |            |                |                |                  |
|                               |            |                |                |                  |
| l                             |            |                |                |                  |
|                               |            |                |                |                  |
|                               |            |                |                |                  |
| OVR tdsapqa 🖹 (TDQ (1) (330 🖾 |            |                |                |                  |

6. התייחס לשדות הבאים:

| שדה            | ουυιο | הסבר               |
|----------------|-------|--------------------|
| וריאנט היררכיה | רשות  | הזן וריאנט היררכיה |
| מרכז הון ממונה | רשות  | הזן מרכז קרנות אב  |

7. עבור ללשונית 🔳 כתובת

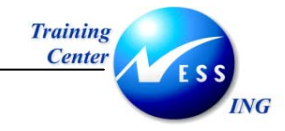

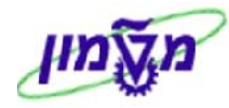

|                                       |            |            |              | יצירה      | כז הון | מר          |
|---------------------------------------|------------|------------|--------------|------------|--------|-------------|
|                                       |            |            |              |            | σיווג  | טקסט ארוך 📝 |
|                                       |            | L.,        | "טכניוך - מט | 3000       |        | FM אזור     |
|                                       |            |            | · · [        | 3288       |        | מרכז קרנות  |
|                                       | 31.12.9999 | ף עד       | תל           | 01.01.1900 |        | תקף מתאריך  |
|                                       |            |            |              |            |        |             |
|                                       |            | תקשורת 🔂   | כתובת 📑      | הירארכיה 🖁 | סיסיים | נתונים ב 🧟  |
|                                       |            |            |              |            |        |             |
|                                       |            |            |              |            |        | כותרת       |
|                                       |            |            |              |            |        |             |
|                                       |            |            |              |            |        |             |
|                                       |            |            |              |            |        |             |
|                                       |            | תא דואר    |              |            |        | רחוב        |
|                                       |            | מיקוד      |              |            |        | עיר         |
|                                       |            | מיק.תא דו. |              |            |        | מחוז        |
|                                       |            | אזור       |              |            |        | מדינה       |
|                                       |            |            |              |            |        |             |
|                                       |            |            |              |            |        |             |
|                                       |            |            |              |            |        |             |
|                                       |            |            |              |            |        |             |
|                                       |            |            |              |            |        |             |
|                                       |            |            |              |            |        |             |
|                                       |            |            |              |            |        |             |
|                                       |            |            |              |            |        |             |
|                                       |            |            |              |            |        |             |
|                                       |            |            |              |            |        |             |
| 📉 OVR   tdsapqa   🛃 (TDQ (1) (330   🗸 |            |            |              |            |        |             |

- 8. ניתן להזין נתוני כתובת
- 9. עבור ללשונית 🗂 תקשורת

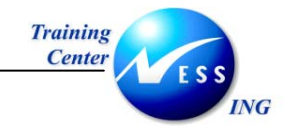

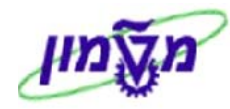

|                                 | מרכז הון יצירה |          |              | מר         |         |             |
|---------------------------------|----------------|----------|--------------|------------|---------|-------------|
|                                 |                |          |              |            | סיווג   | טקסט ארוך 📝 |
|                                 |                | ל"       | טכניוך - מט  | 3000       |         | FM אזור     |
|                                 |                |          |              | 3288       |         | מרכז קרנות  |
|                                 | 31.12.9999     | קף עד    | ת            | 01.01.1900 |         | תקף מתאריך  |
|                                 | _              |          |              |            |         |             |
|                                 |                | תקשורת 🖀 | יה 👔 📑 כתובת | הירארכ 📇 🏅 | בסיסיים | נתונים ג 🧏  |
|                                 |                |          | טלקס         |            | 6       | שפה         |
|                                 |                |          | מספר פקס     |            |         | 1טלפון      |
|                                 |                |          | טלקס         |            |         | טלפון 2     |
|                                 |                |          | קו נתונים    |            |         | Telebox     |
|                                 |                |          |              |            |         |             |
|                                 |                |          |              |            |         |             |
|                                 |                |          |              |            |         |             |
|                                 |                |          |              |            |         |             |
|                                 |                |          |              |            |         |             |
|                                 |                |          |              |            |         |             |
|                                 |                |          |              |            |         |             |
|                                 |                |          |              |            |         |             |
|                                 |                |          |              |            |         |             |
|                                 |                |          |              |            |         |             |
|                                 |                |          |              |            |         |             |
|                                 |                |          |              |            |         |             |
|                                 |                |          |              |            |         |             |
|                                 |                |          |              |            |         |             |
| 📉 OVR tdsapga 🖃 (TDQ (1) (330 🗸 |                |          |              |            |         |             |

- 10. ניתן להזין נתוני תקשורת
- .11. לשמירה הקש Ctrl+S או לחץ על

בשורת ההודעות תתקבל ההודעה הבאה: 📎 מרכז קרנות 3000 3288 נשמר בהצלחה

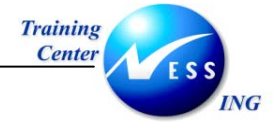

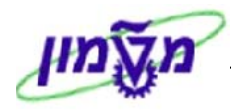

## 3.2 שינוי והצגת מרכז קרנות

כללי- שינוי והצגת מרכז קרנות

.**כללי**- הצגה\שינוי סעיף הוצאה

#### הערה! 🖉

תהליכי שינוי מרכז קרנות והצגת מרכז קרנות זהים פרט לאפשרות לשנות שדות בשינוי מרכז קרנות.

#### 1. פתח את התיקיות הבאות:

חשבונאות⇔ ניהול סקטור ציבורי⇔ ניהול קרנות⇔ נתוני אב⇔ מרכז קרנות⇔ עיבוד בדיד⇔ ⇔שינוי (קוד פעולה FMSB)

לאנה (FMSC) הצגה( קוד פעולה (FMSC)

יתקבל המסך הבא:

|                    | נות בתחום FM | וי מרכז קר | שינו                  |
|--------------------|--------------|------------|-----------------------|
|                    |              | FM אזור 🖷  | מרווח קיום 🖉          |
|                    |              |            |                       |
|                    | 3            | abaa       |                       |
|                    | U            | 3000       | מוכז קונות<br>אזור FM |
|                    |              |            |                       |
|                    |              |            |                       |
|                    |              |            |                       |
|                    |              |            |                       |
|                    |              |            |                       |
|                    |              |            |                       |
|                    |              |            |                       |
|                    |              |            |                       |
|                    |              |            |                       |
|                    |              |            |                       |
|                    |              |            |                       |
|                    |              |            |                       |
|                    |              |            |                       |
|                    |              |            |                       |
|                    |              |            |                       |
|                    |              |            |                       |
| OVR tdsapga FIFMSB |              |            |                       |

2. התייחס לשדות הבאים:

| שדה        | ουυιο   | הסבר                                       |
|------------|---------|--------------------------------------------|
| מרכז קרנות | חובה    | הזן מרכז קרנות לשינוי/הצגה                 |
|            | אוטומטי | יוזן אוטומטית.                             |
| FM אזור    |         | FM אזור FM לחץ על 🖻 אזור FM ע"מ לשנות אזור |

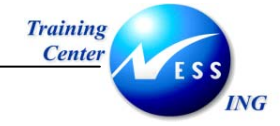

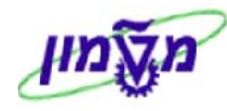

. הקש Enter או לחץ על 🔯 לאישור.

יתקבל המסך הבא:

|                       |            |                       | שינוי          | מרכז הון                             |
|-----------------------|------------|-----------------------|----------------|--------------------------------------|
|                       | סמכי שינוי | סיווג 🔇 פרוט נוסף 🕼 מ | טקסט ארוך 📝    | מחיקה 🎇 תקופה 🗊                      |
|                       |            | טכניוך - מט"ל         | 3000           | FM אזור                              |
|                       |            |                       | 3288           | מרכז קרנות                           |
|                       | 31.12.9999 | תקף עד                | 01.01.1900     | תקף מתאריך                           |
| _                     |            | כתובת 😭 תקשורת 📰      | הירארכיה 📇     | נתונים בסיסיים 🧟                     |
|                       |            |                       |                | שמות                                 |
|                       |            |                       | הוצאות הדרכה   | שם                                   |
|                       |            | צרוייקט מטמון ⊥       | הוצאות הדרכה מ | תיאור                                |
|                       |            |                       |                |                                      |
|                       |            |                       |                | נתונים בסיסיים                       |
|                       |            |                       |                | קבוצות הו שאח<br>ערר הרירת מחדל להרו |
|                       |            |                       |                | קוד חברה                             |
|                       |            |                       |                | תחום עסקי                            |
|                       |            |                       |                |                                      |
|                       |            |                       |                | אחראי                                |
|                       |            |                       | NADAVL         | שם משתמש                             |
|                       |            |                       | 0.575.2        |                                      |
|                       |            |                       |                |                                      |
|                       |            |                       |                |                                      |
|                       |            |                       |                |                                      |
|                       |            |                       |                |                                      |
|                       |            |                       |                |                                      |
| OVR tdsapga      FMSB |            |                       |                |                                      |

- 4. עבור ללשוניות להצגה\לשינוי ע"י לחיצה על כותרת הלשונית
  - 5. הזן את השינויים הרצויים
  - 6. לשמירה הקש Ctrl+S או לחץ על

בשורת ההודעות תתקבל ההודעה הבאה: 📎 מרכז קרנות 3000 3288 נשמר בהצלחה

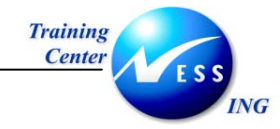

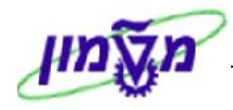

### 3.3 עריכת היררכית מרכזי קרנות

**כללי**- עריכת היררכית מרכזי קרנות

1. פתח את התיקיות הבאות

חשבונאות⇔ ניהול סקטור ציבורי⇔ ניהול קרנות⇔ נתוני אב⇔ מרכז קרנות⇔ היררכיה⇔ עריכה (קוד פעולה FMSD)

יתקבל המסך הבא:

| שינוי ואריינט הירארכיה של מרכזי קרנות |       |                  |  |  |  |
|---------------------------------------|-------|------------------|--|--|--|
|                                       | ,     | אזור 🍽 🖉         |  |  |  |
|                                       |       |                  |  |  |  |
|                                       |       |                  |  |  |  |
|                                       |       |                  |  |  |  |
|                                       | © 000 | ואריינט הירארכיה |  |  |  |
|                                       | 3000  | אזור ۲М          |  |  |  |
|                                       |       |                  |  |  |  |
|                                       |       |                  |  |  |  |
|                                       |       |                  |  |  |  |
|                                       |       |                  |  |  |  |
|                                       |       |                  |  |  |  |
|                                       |       |                  |  |  |  |
|                                       |       |                  |  |  |  |
|                                       |       |                  |  |  |  |
|                                       |       |                  |  |  |  |
|                                       |       |                  |  |  |  |
|                                       |       |                  |  |  |  |
|                                       |       |                  |  |  |  |
|                                       |       |                  |  |  |  |
|                                       |       |                  |  |  |  |
|                                       |       |                  |  |  |  |
|                                       |       |                  |  |  |  |
|                                       |       |                  |  |  |  |
|                                       |       |                  |  |  |  |
|                                       |       |                  |  |  |  |
| OVR tdsanga  ♥ (TDO (1) (330          |       |                  |  |  |  |
|                                       |       |                  |  |  |  |

2. התייחס לשדות הבאים:

| הסבר                               | ουυο | שדה            |
|------------------------------------|------|----------------|
| הזן וריאנט היררכיה                 | חובה | וריאנט היררכיה |
| יוזן אוטומטית.                     | רשות |                |
| FM ע"מ לשנות אזור FM לחץ על 🔁 אזור |      | FM אזור        |

. הקש Enter או לחץ על 🗹 להמשך.

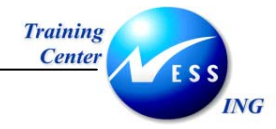

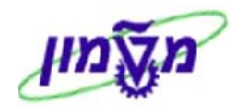

| ייינט היראי <mark>ןבטד (F12)</mark> ארכזי קרנות                                                                                                    | שינוי ואר                                                                                           |
|----------------------------------------------------------------------------------------------------|----------------------------------------------------------------------------------------------------|
| רמה נמוכה יותר 🗟 🖪 🗟 🔁 🗄 😫 🖉 🚑 שורה 📮 תת-עץ 🍰 שלמות                                                                                                    | אותה רמה 👪 👫                                                                                        |
| • סיררכיית ואריינט 000                                                                                                    | ה FM 3000 איזור                                                                                     |
| הנד. אזרחית וסביבתיח<br>הפקולטה לארכיטקטורה<br>הנדסת מכונות<br>הנדסת חומרים<br>הפקולטה להנדסת חשמל<br>הפקולטה להנדסה כימיח<br>הפקולטה להנדסת מון<br>הפקולטה להנדסת מון<br>הפקולטה למיטיקה<br>הפקולטה למחמטיקה<br>המקובורה                                                              | 2010<br>2020<br>2030<br>2040<br>2050<br>2060<br>2070<br>2080<br>2090<br>2100<br>2110                |
| הפקולטה למדעי המחשב<br>חרכז המחשבים<br>הנדסת אוידונטיקה<br>שחזקת בנין קנדה<br>סיקוח סכנות קרינה<br>לימודים הומניסטיים<br>אחזקת בנין וולפסון<br>אחזקת בנין וולפסון<br>מעבדות ע"ש דנציגר<br>מרכז אולמן<br>מרכז אולמן<br>הפקולטה לדפואה<br>המכון לחקר המרכזית<br>מספרים<br>מספרים המרכזית | 2120<br>2130<br>2160<br>2170<br>2180<br>2190<br>2200<br>2210<br>2220<br>2220<br>2220<br>2220<br>222 |
| המכון למצב מוצק<br>הנדסה ביו רפואית<br>הפקולטה לביולוגיה                                                                                                    | 2320<br>2330<br>2340                                                                                |
| ▼ VR tdsapqa (* (TDQ (1) (330))                                                                                                    | •••                                                                                                 |

4. לשינוי/ הצגת רשומת אב מרכז קרנות, לחץ לחיצה כפולה על מספרו

|                                 |            |                         | שינוי           | מרכז הון            |
|---------------------------------|------------|-------------------------|-----------------|---------------------|
|                                 |            | פרוט נוסף 🚱 מסמכי שינוי | ארוך סיווג 🔇 פ  | תקופה 🔀 טקסט 🎇      |
|                                 |            | טכניוך - מט"ל           | 3000            | FM אזור             |
|                                 |            |                         | 2010            | מרכז קרנות          |
|                                 | 31.12.9999 | תקף עד                  | 01.01.1900      | תקף מתאריך          |
|                                 |            |                         |                 |                     |
|                                 |            | כתובת 🖀 תקשורת 🖃        | הירארכיה 📇      | נתונים בסיסיים 🙎    |
|                                 |            |                         |                 |                     |
|                                 |            |                         |                 | שמות                |
|                                 |            | יבתית:                  | הנד. אזרחית וסב | שם                  |
|                                 |            | ה אזרחית וסביבתית       | הפקולטה להנדסו  | תיאור               |
|                                 |            |                         |                 | נתונים בתיתיים      |
|                                 |            |                         |                 | קרוצת הרשאה         |
|                                 |            |                         |                 | ערך ברירת מחדל לקרן |
|                                 |            |                         |                 | <br>קוד חברה        |
|                                 |            |                         |                 | תחום עסקי           |
|                                 |            |                         |                 |                     |
|                                 |            |                         |                 | אחראי               |
|                                 |            |                         | DGANIT          | שם משתמש            |
|                                 |            |                         | דגנית           | שם                  |
|                                 |            |                         |                 |                     |
|                                 |            |                         |                 |                     |
|                                 |            |                         |                 |                     |
|                                 |            |                         |                 |                     |
|                                 |            |                         |                 |                     |
|                                 |            |                         |                 |                     |
| 📉 OVR tdsapqa 🖹 (TDQ (1) (330 🛛 |            |                         |                 |                     |

#### יתקבל המסך הבא:

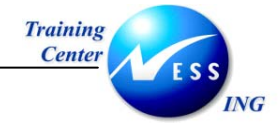

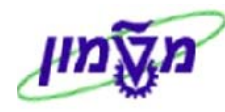

5. הזן את השינויים הדרושים לפי פרק 3.2

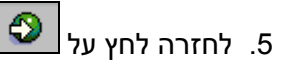

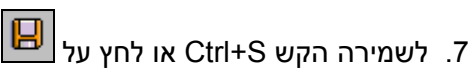

בשורת המצב תתקבל ההודעה הבאה: 🤡 ואריאנט ההיררכיה נשמר בהצלחה

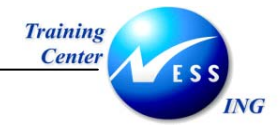

4

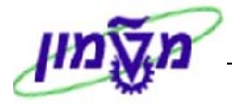

## פריטי התחייבות

כללי- יצירה, שינוי והצגת מרכזי קרנות.

#### 4.1 אחזקת פריט התחייבות

כללי- אחזקת פריט התחייבות

1. פתח את התיקיות הבאות:

סשבונאות⇔ ניהול סקטור ציבורי⇔ ניהול קרנות⇔ נתוני אב⇔ פריט התחייבות⇔ עיבוד בדיד⇔

#### (קוד פעולה FMCIA).

יתקבל המסך הבא:

|                                       |                                      |                   | חייבות                 | נ פריט הת     | יצירח                                |
|---------------------------------------|--------------------------------------|-------------------|------------------------|---------------|--------------------------------------|
|                                       |                                      |                   | 🕅 אזור 📲 אזור          | ינוי 📝 טקסט   | א מסמכי שי 😭 📲                       |
|                                       | בות<br>40 🗗 🖸                        | סוג פריט התחייב 🔮 | ם<br>טכניוך - מט"ל     | 2µ1<br>3000   | פריט התחייבות<br>אזור FM             |
|                                       |                                      |                   | ת                      | היררכיה חלופי | נת.בסיסיים                           |
|                                       |                                      |                   |                        |               | נתונים בסיסיים                       |
|                                       |                                      |                   |                        |               | שם                                   |
|                                       |                                      |                   |                        |               | תיאור                                |
|                                       |                                      |                   | י לא ניתן לרשום ישירות |               | ניתן לרישום ישי.                     |
|                                       |                                      |                   |                        | 0             | תנועה פיננסית                        |
|                                       |                                      | _                 |                        | ار 0          | קטג. פריט התחייבו                    |
|                                       | נקציב שלילי<br>זכונו בתוחות תנונותנו |                   |                        | 100           | קבוצת הרשאה                          |
|                                       | 1000000                              |                   |                        | 310           | קטגוו .פויס יתודת<br>הצעת מרכז קרוות |
|                                       |                                      |                   |                        |               |                                      |
|                                       |                                      |                   |                        |               | הקצאת הירארכיה                       |
|                                       | אריינט תקני 🖉                        | ואו 🔲             |                        | יוך           | פריט התחייבות על                     |
|                                       |                                      |                   |                        |               |                                      |
|                                       |                                      |                   |                        |               |                                      |
|                                       |                                      |                   |                        |               |                                      |
|                                       |                                      |                   |                        |               |                                      |
|                                       |                                      |                   |                        |               |                                      |
|                                       |                                      |                   |                        |               |                                      |
| 📉 OVR   tdsapqa   🖭 (TDQ (1) (330   🗸 |                                      |                   |                        |               |                                      |

2. התייחס לשדות הבאים:

| שדה           | סטטוס | הסבר                                               |
|---------------|-------|----------------------------------------------------|
| פריט התחייבות | חובה  | הזן מספר פריט התחייבות                             |
|               | רשות  | יוזן אוטומטית.                                     |
| FM אזור       |       | F לחץ על 🖻 אזור 🕅 ע"מ לשנות אזור FM ע"מ לשנות אזור |

#### 3. אפשרויות אחזקה

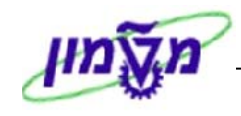

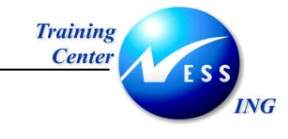

- 3.1 ליצירה לחץ על
  - 2.2 לשינוי לחץ על **2**
- ליצירה עם סימוכין לחץ על 🔂

|                                 |                       | בות                          | יט התחיי           | יצירת פר                                |
|---------------------------------|-----------------------|------------------------------|--------------------|-----------------------------------------|
|                                 |                       | FM אזור 🖷                    | טקסט ארון 📝        | א מסמכי שינוי 👔 😵                       |
|                                 | התחייבות<br>1 🖓 🐼 🗗 🗋 | סוג פריט ו<br>מט"ל           | 211<br>3000 טכניון | פריט התחייבות<br>אזור FM                |
| _                               |                       |                              | כיה חלופית         | נת.בסיסיים הירר                         |
|                                 |                       |                              |                    | נתונים בסיסיים                          |
|                                 |                       | : כלליות                     | הוצאור             | שם                                      |
|                                 |                       |                              | -                  | תיאור                                   |
|                                 |                       |                              |                    |                                         |
|                                 |                       | יתן לרשום ישירות             | לא נ 🔾             | ניתן לרישום ישי. 🔘                      |
|                                 | יות מלאי              | רישום הכנסה, הוצאה, נכס, מני | 30                 | תנועה פיננסית                           |
|                                 |                       | הוצאות                       | 3                  | קטג. פריט התחייבות                      |
|                                 | תקציב שלילי           |                              |                    | קבוצת הרשאה                             |
|                                 | פריט הותחייב.20000    |                              |                    | קטגוו פריט יתרת פתי.<br>הצעת מככז הכנות |
|                                 |                       |                              |                    | רובעו כא כו קו נוו נ                    |
|                                 |                       |                              |                    | הקצאת הירארכיה                          |
|                                 | אריינט תקני 🕑         |                              | 200                | פריט התחייבות עליון                     |
|                                 |                       |                              |                    |                                         |
|                                 |                       |                              |                    |                                         |
|                                 |                       |                              |                    |                                         |
|                                 |                       |                              |                    |                                         |
|                                 |                       |                              |                    |                                         |
|                                 |                       |                              |                    |                                         |
| 🔪 OVR tdsapqa 🖪 (TDQ (1) (330 🛛 |                       |                              |                    |                                         |

4. התייחס לשדות הבאים :

תאריך עדכון אחרון 02/02/04

| שדה                       | ουυο    | הסבר                                            |
|---------------------------|---------|-------------------------------------------------|
| שם                        | חובה    | הזן שם פריט התחייבות                            |
| תיאור                     | רשות    | הזן תאור פריט התחייבות                          |
|                           | רשות    | הזן בשורת התיאור השנייה את הפרופיל התקציבי:     |
| פרופיל תקציבי             |         | YT1 אם לא יוזן יקבע כברירת מחדל פרופיל          |
| פרופיל בקרה תקציבית       | רשות    | הזן בשורת התיאור השנייה את פרופיל בקרת הזמינות  |
| ניתן/לא ניתן לרשום ישירות | אוטומטי | ברירת מחדל – ניתן לרשום ישירות                  |
|                           | חובה    | הזן סוג תנועה פיננסית- לפריטי התחייבות תקציביים |
| תנועה פיננסית             |         | הזן 30                                          |
|                           | חובה    | הזן קטגוריית פריט התחייבות-להוצאה הזן 7, להכנסה |
| קטגוריית פריט התחייבות    |         | הזן 2                                           |
| פריט התחייבות עליון       | רשות    | הזן פריט התחייבות עליון בהיררכיה הסטנדרטית      |

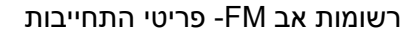

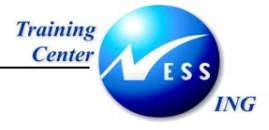

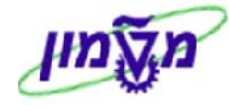

עבור ללשונית

יתקבל המסך הבא:

|                               | יצירת פריט התחייבות                                                                                                    |
|-------------------------------|----------------------------------------------------------------------------------------------------|
|                               | דא מסמכי שינוי 🔀 טקסט ארוך 🕅 אזור 🖻 🕅                                                                                                    |
|                               | פריט התחייבות 211 סוג פריט התחייבות 19 (פריט התחייבות 300 (פריט התחייבות 300 (פריט התחייבות 19 אזור FM (פריט התחייבות 19 אזור FM (פריט התחייבות 19 אזור FM (פריט התחייבות 19 אזור FM (פריט התחייבות 19 אזור FM (פריט התחייבות 19 אזור FM (פריט התחייבות 19 אזור FM (פריט התחייבות 19 איז) (פריט התחייבות 19 איז) (פריט התחי |
|                               |                                                                                                    |
| OVR tdsapqa 🖻 (TDQ (1) (330 🗸 |                                                                                                    |

6. התייחס לשדות הבאים:

| שדה                 | ουυιο | הסבר                                    |
|---------------------|-------|-----------------------------------------|
| וריאנט              | רשות  | הזן וריאנט היררכיה חלופית               |
| פריט התחייבות עליון | רשות  | הזן פריט התחייבות עליון בהיררכיה חלופית |

. לשמירה הקש Ctrl+S או לחץ על

בשורת ההודעות תתקבל ההודעה הבאה: 🤡 פריט התחייבות 211 נשמר בהצלחה

8. להצגה לחץ על 泌

9. להצגת שינויים לחץ על 🛷 מסמכי שינוי

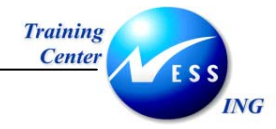

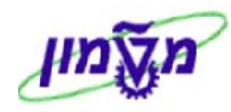

| עבור פריט התחייבות                      | סמכי שינוי       | יישום מ              | 7                        |
|-----------------------------------------|------------------|----------------------|--------------------------|
|                                         |                  |                      |                          |
|                                         | נ כספים          | 3000 שנו             | FM אזור                  |
|                                         |                  | 211 ліз              | פריט התחייו              |
| סוג עיבוד                               | סוכן             | שעה                  | תאריך                    |
| פריט התחייבות נוצר                      | NADAVL           | 08:50:17             | 16.11.2003               |
| פריט התחיבות נמחק<br>פריט התחייבות נוצר | NADAVL           | 09:04:14<br>09:05:01 | 16.11.2003               |
| פריט התחיבות נמחק<br>פריט התחייבות נוצר | NADAVL<br>NADAVL | 09:05:50<br>09:07:04 | 16.11.2003<br>16.11.2003 |
| פריט התחיבות שונה                       | NADAVL           | 09:07:14             | 16.11.2003               |
|                                         |                  |                      |                          |

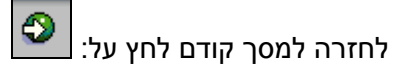

10.למחיקת פריט התחייבות לחץ על

יתקבל החלון הבא:

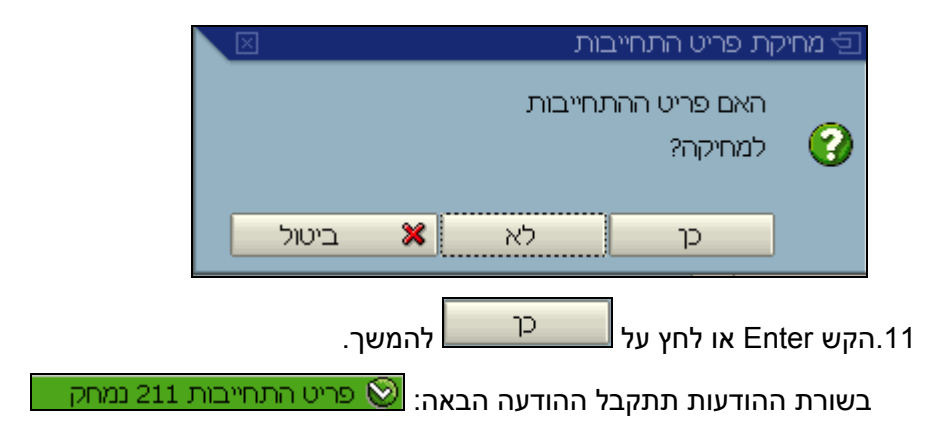

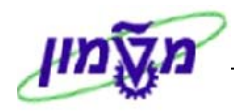

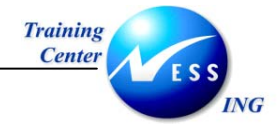

### 4.2 הצגת פריט התחייבות

#### **כללי**- הצגת פריט התחייבות

#### 1. פתח את התיקיות הבאות:

הצגה⇔ מחשבונאות⇔ ניהול סקטור ציבורי⇔ ניהול קרנות⇔ נתוני אב⇔ פריט התחייבות⇔ הצגה

#### (קוד פעולה FMCIC).

יתקבל המסך/החלון הבא:

|                                 | התחייבות                                                | הצגת פריט                                       |
|---------------------------------|---------------------------------------------------------|-------------------------------------------------|
|                                 | FM אזור 🖷 🖬 אזור                                        | 🐼 מסמכי שינוי 🕼                                 |
|                                 | ג פריט התחייבות 🕤 סוג פריט התחייבות<br>30 טכניון - מט"ל | פריט התחייבות 2 <mark>þ1</mark><br>אזור FM אזור |
|                                 | חלופית                                                  | נת.בסיסיים היררכיה                              |
|                                 |                                                         | נתונים בסיסיים                                  |
|                                 | חומרים וציוד אזיל                                       | שם                                              |
|                                 | רכישת חומרים וציוד אזיל ביחידות                         | תיאור                                           |
|                                 |                                                         |                                                 |
|                                 | לא ניתן לרשום ישירות 🔘                                  | ניתך לרישום ישי. 🔘                              |
|                                 | 30 רישום הכנסה, הוצאה, נכס, מניות מלאי                  | תנועה פיננסית                                   |
|                                 | 3 הוצאות                                                | קטג. פריט התחייבות                              |
|                                 | תקציב שלילי                                             | קבוצת הרשאה                                     |
|                                 | פריט התחייב.סטטיסטי                                     | קטגור.פריט יתרת פתי.                            |
|                                 |                                                         | הצעת מרכז קרנות                                 |
|                                 |                                                         |                                                 |
|                                 | 200                                                     | הקצאו נדורא כיד                                 |
|                                 |                                                         | פריס הות חייבות עליון                           |
|                                 |                                                         |                                                 |
|                                 |                                                         |                                                 |
|                                 |                                                         |                                                 |
|                                 |                                                         |                                                 |
|                                 |                                                         |                                                 |
|                                 |                                                         |                                                 |
| ○ OVR tdsange 💌 (TDO (1) (330 3 |                                                         |                                                 |

#### 2. התייחס לשדות הבאים:

| הסבר                                    | סטטוס | שדה           |
|-----------------------------------------|-------|---------------|
| הזן מספר פריט התחייבות                  | חובה  | פריט התחייבות |
| יוזן אוטומטית.                          | רשות  |               |
| ד אזור FM אזור 🖻 אזור FM ע"מ לשנות אזור |       | FM אזור       |

#### 3. לחץ על כותרת הלשונית להצגה.

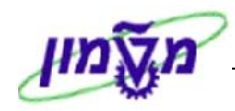

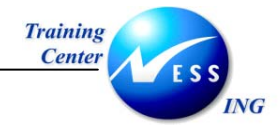

## 4.3 אחזקת היררכית תקנית

כללי- שינוי היררכיה תקנית

1. פתח את התיקיות הבאות:

חשבונאות⇔ ניהול סקטור ציבורי⇔ ניהול קרנות⇔ נתוני אב⇔ פריט התחייבות⇔ היררכיה⇔ שינוי היררכית תקנית(קוד פעולה FMCID).

יתקבל המסך הבא:

|                               | וירארכיה התקנית של פריטי ההתחייבות | שינוי הר              |
|-------------------------------|------------------------------------|-----------------------|
|                               |                                    | FM אזור 📽 🥒           |
|                               |                                    |                       |
|                               | ~                                  |                       |
|                               | 6                                  | גישה לאובייקט         |
|                               | 00 סטנדרד<br>200 נוכנור מנו"ל      | 0 ואריינט<br>איזיר MI |
|                               |                                    |                       |
|                               |                                    |                       |
|                               |                                    |                       |
|                               |                                    |                       |
|                               |                                    |                       |
|                               |                                    |                       |
|                               |                                    |                       |
|                               |                                    |                       |
|                               |                                    |                       |
|                               |                                    |                       |
|                               |                                    |                       |
|                               |                                    |                       |
|                               |                                    |                       |
|                               |                                    |                       |
|                               |                                    |                       |
|                               |                                    |                       |
|                               |                                    |                       |
| OVR tdsapqa 🖻 (TDQ (1) (330 🛛 |                                    |                       |

2. התייחס לשדות הבאים:

| הסבר                                             | ουυυο   | שדה           |
|--------------------------------------------------|---------|---------------|
| הזן פריט התחייבות- אם לא יוזן פריט התחייבות תוצג | רשות    |               |
| ההיררכיה כולה.                                   |         | גישה לאובייקט |
| יוזן 000- היררכיה תקנית                          | אוטומטי | וריאנט        |
| יוזן אוטומטית.                                   | אוטומטי |               |
| FM אזור 💾 לחץ על 🗗 אזור FM ע"מ לשנות אזור        |         | FM אזור       |

. הקש Enter או לחץ על 🚩 להמשך.

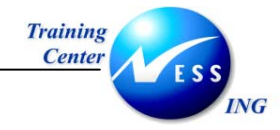

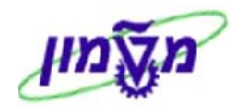

| שינוי ההירארכיה התקנית של פריטי ההתחייבות |                                                       |              |  |
|-------------------------------------------|-------------------------------------------------------|--------------|--|
|                                           | ותה רמה 🚜 רמה נמוכה יותר 🗊 🚍 🔜 🕏 🛆 🗐 🛱 🖉 שורה 👪 תת-עצ | תת-עץ 👪 א    |  |
|                                           |                                                       |              |  |
|                                           | שנה 0000 ואריאנט 000                                  | FM 3000 אזור |  |
|                                           | פריט התחייבות לדוגמה                                  | 669          |  |
|                                           | income                                                | INCOME D     |  |
|                                           | בנקים ומזומנים 🦉                                      | Z1           |  |
|                                           | לקוחות 🖓                                              | 73           |  |
|                                           | אחרים 🧭                                               | Z4           |  |
|                                           | GR/IR 🛜                                               | 25           |  |
|                                           |                                                       |              |  |
|                                           |                                                       |              |  |
|                                           |                                                       |              |  |
|                                           |                                                       |              |  |
|                                           |                                                       |              |  |
|                                           |                                                       |              |  |
|                                           |                                                       |              |  |
|                                           |                                                       |              |  |
|                                           |                                                       |              |  |
|                                           |                                                       |              |  |
|                                           |                                                       |              |  |
|                                           |                                                       |              |  |
|                                           |                                                       |              |  |
|                                           |                                                       |              |  |
|                                           |                                                       |              |  |
| ▲                                         |                                                       |              |  |
|                                           |                                                       |              |  |
|                                           |                                                       |              |  |
| 📉 OVR   tdsapqa   🛃 (TDQ (1) (330 🛛       |                                                       |              |  |

- 4. אפשרויות עיבוד
- 4.1 להרחבת ההיררכיה לחץ על

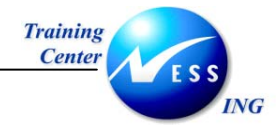

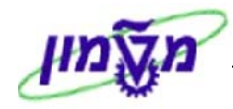

|                               | של פריטי ההתחייבות           | שינוי ההירארכיה התקנית            |
|-------------------------------|------------------------------|-----------------------------------|
|                               | ותר 🗊 🖪 🖪 🔁 🗄 🛱 שורה 👪 תת-עצ | תת-עץ 🚜 אותה רמה 📸 רמה נמוכה יו 🥵 |
|                               | צאות ביחידות                 | UNITS 🕒                           |
|                               | הוצאות שכר                   | 100 🗁 –                           |
|                               | שכר עובדים קבועים 🧭          | 101                               |
|                               | עובדים ארעיים 🎯              | 102                               |
|                               | שעות נוספות 🔗                | 103                               |
|                               | תוספות סוציאליות 🔗           | 104                               |
|                               | ע. ארעים-לא אופרטיבי 🤣       | 105                               |
|                               | תשלומי הבראה 🔗               | 106                               |
|                               | אש"ל ונסיעות 🐼               | 108                               |
|                               | החזר הוצאות טלפון 🕢          | 109                               |
|                               | החזר הוצאות רכב 🗑            | 110                               |
|                               | החזר – נסיעות לעבודה 🗑       | 111                               |
|                               | תשלומי ביגוד 🐼               | 112                               |
|                               | אורחים לזמן קצר 🐼            | 114                               |
|                               | קרן קשרי מדע 🐼               | 115                               |
|                               | שבתו ן 🐼                     | 116                               |
|                               | מענק אקדמי אוניברסיט 🗑       | 117                               |
|                               | הוצאות שוטפות                | 200 🖻 –                           |
|                               |                              | 201                               |
|                               | איז חומרים וציוד אזיז 🖓      | 201                               |
|                               | שיות                         | 202                               |
|                               | נייר לעיבוד נתונים           | 203                               |
|                               | צוכי משוד והדפסות            | 204                               |
|                               | דואר 🖓                       | 203                               |
|                               | 11970                        | 200                               |
|                               | אירוח 🖓                      | 207                               |
|                               | שימוש במחשב מרכזי            | 200                               |
|                               | <b>W</b> שונות               | 209                               |
|                               | איני. תקשורת מיוחדות         | 210                               |
|                               | גידו? במספר סטודנטים         | 212                               |
| <b>▼</b>                      | קונצרטים פתוחים 🎯            | 215                               |
|                               |                              |                                   |
| OVR tdsapqa 🛃 (TDQ (1) (330 🕔 |                              |                                   |

- 🔁 לצמצום ההיררכיה לחץ על
- 4.3 להרחבת תת היררכיה, סמן את השורה ולחץ על 💺 תת-עץ
- 4.4 למחיקת פריט התחייבות, סמן את השורה מסומן לחץ על
- 4.5 ליצירת פריט התחייבות לרמה מסוימת- סמן את השורה ולחץ

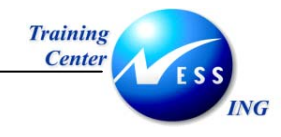

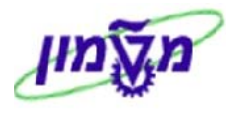

#### יתקבל החלון הבא:

| $\mathbf{X}$ | צור צומת 🖸           |
|--------------|----------------------|
|              | <b>FI</b> 2000 - 140 |
|              | FM 3000 HTK          |
|              | INCOME               |
|              | 309                  |
|              |                      |
|              |                      |
|              |                      |
| -            |                      |
|              |                      |
|              | —                    |
|              |                      |
|              |                      |
|              |                      |
|              |                      |
|              |                      |
|              |                      |
|              |                      |
|              |                      |
|              | יצירה ביטול 🖌        |

הזן מספר פריט התחייבות ליצירה

הקש Enter או לחץ על 🖌 יצירה להמשך.

המשך לפי פרק 4.1

- 4.1 לשינוי פריט התחייבות- לחץ לחיצה כפולה על השורה---->המשך לפי פרק 4.1
  - 5. לשמירת השינויים בהיררכיה, הקש Ctrl+S או לחץ על

בשורת ההודעות תתקבל ההודעה הבאה: 📎 פריטי ההתחייבות נשמרו בהצלחה

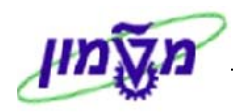

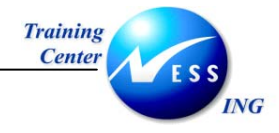

## 4.4 אחזקת היררכית חלופית

כללי- אחזקת היררכיה חלופית

1. פתח את התיקיות הבאות:

חשבונאות⇔ ניהול סקטור ציבורי⇔ ניהול קרנות⇔ נתוני אב⇔ פריט התחייבות⇔ היררכיה⇔ שינוי היררכית אלטרנטיבית(קוד פעולה FMCIH).

יתקבל המסך הבא:

| לופי                                | כית פריט התחייבות חי | שינוי היראר                            |
|-------------------------------------|----------------------|----------------------------------------|
|                                     |                      | דא אזור 🗳 🆉                            |
|                                     |                      |                                        |
|                                     |                      |                                        |
|                                     | )<br>נוכנוני - מנו"ל | ואריינט 0 <mark>00 פ</mark><br>אזיר MD |
|                                     | 0011-100             |                                        |
|                                     |                      | בחירת פריט התחייבות                    |
|                                     | סטנדרד               | ואריינט 000                            |
|                                     |                      |                                        |
|                                     |                      |                                        |
|                                     |                      |                                        |
|                                     |                      |                                        |
|                                     |                      |                                        |
|                                     |                      |                                        |
|                                     |                      |                                        |
|                                     |                      |                                        |
|                                     |                      |                                        |
|                                     |                      |                                        |
|                                     |                      |                                        |
|                                     |                      |                                        |
|                                     |                      |                                        |
|                                     |                      |                                        |
| OVR   tdsapqa   🖻 (TDQ (1) (330   🗸 |                      |                                        |

2. התייחס לשדות הבאים:

| הסבר                                       | ουυιο | שדה     |
|--------------------------------------------|-------|---------|
| הזן וריאנט היררכיה חלופית.                 | רשות  | וריאנט  |
| יוזן אוטומטית.                             | רשות  |         |
| FM אזור FM לחץ על 🗳 אזור FM ע"מ לשנות אזור |       | FM אזור |

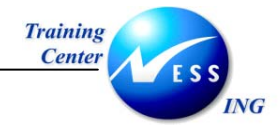

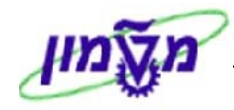

| שינוי הירארכית פריט התחייבות חלופי |                                                     |            |                                                  |  |
|------------------------------------|-----------------------------------------------------|------------|--------------------------------------------------|--|
| שורה 🛃 תת-עץ 🗄 🔁 🗄                 | רמה נמוכה יותר 🐰 מחיקה 🖪 🖟                          | אותה רמה 🖁 | פריט התחייבות 🧏 תת-עץ                            |  |
|                                    |                                                     |            | 1                                                |  |
|                                    | ואריאנט 001                                         | שנה 0000   | אזור FM 3000 אזור 🖂 🗖                            |  |
|                                    | ות ביחידות                                          | הוצא       | UNITS C-                                         |  |
|                                    | סעיפים אופרטיביים<br>סעיפים לא אופרטיביים<br>ACROSS | 1          | OPERATIVE CD-<br>NON-OPERATIVE CD-<br>ACROSS CD- |  |
|                                    | ואריאנט 000                                         | שנה 0000   | FTM 3000 אזור 🕞 🗖                                |  |
|                                    | expe                                                | nses       | expense 🗁—                                       |  |
|                                    | הוצאות ביחידות                                      |            | UNITS 🗁—                                         |  |
|                                    | הוצאות שכר                                          |            | 100 🖂                                            |  |
|                                    | הוצאות שוטפות                                       |            | 200 🖽                                            |  |
|                                    | פיוד וריהוט                                         |            | 400 0-                                           |  |
|                                    | עוד וריהווו                                         |            | 330                                              |  |
|                                    | ציוד וריהוט                                         |            | 331                                              |  |
|                                    |                                                     |            |                                                  |  |
|                                    | הוצאות כלליות                                       |            | GENERAL C                                        |  |
|                                    | הוצ' כלליות לכח אדם                                 |            | 3270 🖽 🗕                                         |  |
|                                    | הוצ' כלל – סטודנטים                                 |            | 3271 🕀                                           |  |
|                                    | הוצאות מחקר                                         |            | 3272 🕀                                           |  |
|                                    | השתתפות בהוצאות                                     |            | 3273 🕀                                           |  |
|                                    | ביטוח ושמירה                                        |            | 3275 19                                          |  |
|                                    | תחזוקה כלליות                                       |            | 3276 🖽                                           |  |
|                                    | הוצאות כלליות -שונוח                                |            | 3277 1                                           |  |
|                                    | הוצ' כלל–מחשוב מרכזי                                |            | 32/8 1                                           |  |
|                                    | פעולות חדשות ורזרבוה                                |            | 32/9 11                                          |  |
|                                    | פעוזות במימון ות ת                                  |            | 3200 11 1                                        |  |
|                                    |                                                     |            | • •                                              |  |
| INS I tdsapga 📑 FMCIH 🖾            |                                                     |            |                                                  |  |

- 3. אפשרויות עיבוד:
- 3.1 להרחבת ההיררכיה לחץ על
- 🔁 לצמצום ההיררכיה לחץ על
- תת-עץ 🖳 להרחבת תת היררכיה, סמן את השורה ולחץ על
  - 3.4 להצגת/שינוי פריט התחייבות, לחץ לחיצה כפולה על השורה.
    - 4. לשמירת שינויים בהיררכיה הקש Ctrl+S או לחץ על

בשורת ההודעות תתקבל ההודעה הבאה: 📎 פריטי ההתחייבות נשמרו בהצלחה

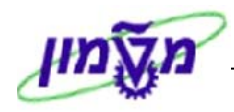

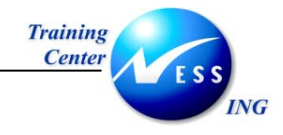

#### 4.5 הצגת היררכיה

כללי- הצגת היררכיה

1. פתח את התיקיות הבאות:

סשבונאות⇔ ניהול סקטור ציבורי⇔ ניהול קרנות⇔ נתוני אב⇔ פריט התחייבות⇔ היררכיה⇔

הצגה (קוד פעולה FMCIE).

יתקבל המסך הבא:

|                       | התחייבות | רכית פריט     | נ הירא | הצגר          |
|-----------------------|----------|---------------|--------|---------------|
|                       |          |               |        | FM אזור 🖷 🍪   |
|                       |          |               |        |               |
|                       | Ð        |               |        | גישה לאובייקט |
|                       |          |               | 001    | ואריינט       |
|                       |          | טכניון - מט ל | 3000   | אזור איז      |
|                       |          |               |        |               |
|                       |          |               |        |               |
|                       |          |               |        |               |
|                       |          |               |        |               |
|                       |          |               |        |               |
|                       |          |               |        |               |
|                       |          |               |        |               |
|                       |          |               |        |               |
|                       |          |               |        |               |
|                       |          |               |        |               |
|                       |          |               |        |               |
|                       |          |               |        |               |
|                       |          |               |        |               |
|                       |          |               |        |               |
|                       |          |               |        |               |
|                       |          |               |        |               |
| OVR tdsapqa 🖻 FMCIE 🛛 |          |               |        |               |

2. התייחס לשדות הבאים:

| שדה           | οιυυο   | הסבר                                             |
|---------------|---------|--------------------------------------------------|
|               | רשות    | הזן פריט התחייבות- אם לא יוזן פריט התחייבות תוצג |
| גישה לאובייקט |         | ההיררכיה כולה.                                   |
| וריאנט        | חובה    | הזן וריאנט היררכיה                               |
|               | אוטומטי | יוזן אוטומטית.                                   |
| FM אזור       |         | 🖬 ע"מ לשנות אזור 🕅 לחץ על 🖻 אזור                 |

.. הקש Enter או לחץ על 🗹 להמשך.

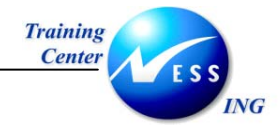

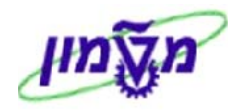

|                      | הצגת הירארכית פריט התחייבות          |
|----------------------|--------------------------------------|
|                      | תת-עץ 🔠 🗄 🔁 🕏                        |
|                      |                                      |
|                      | 000 אזור 1000 FM 1000 ואריאנט 100 FM |
|                      | הוצאות ביחידות UNITS 🕞 🛁             |
|                      |                                      |
|                      |                                      |
|                      |                                      |
|                      |                                      |
|                      |                                      |
|                      |                                      |
|                      |                                      |
|                      |                                      |
|                      |                                      |
|                      |                                      |
|                      |                                      |
|                      |                                      |
|                      |                                      |
|                      |                                      |
|                      |                                      |
|                      |                                      |
|                      |                                      |
|                      | الايار                               |
| OVR tdsapqa  ■ FMCIE |                                      |

#### 4. אפשרויות הצגה

- 4.1 להרחבת ההיררכיה לחץ על
  - 4.2 לצמצום ההיררכיה לחץ על
- 4.3 להצגת תת היררכית, סמן את השורה ולחץ: 🛃 תת-עץ
  - 4.4 להצגת פריט התחיבות לחץ לחיצה כפולה על השורה

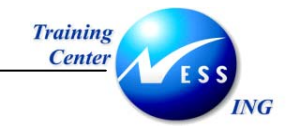

5

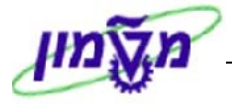

## קרנות FM

**כללי**- רשומות אב קרנות FM

5.1 יצירת קרן

כללי- יצירת קרן

1. פתח את התיקיות הבאות:

חשבונאות⇔ ניהול סקטור ציבורי⇔ ניהול קרנות⇔ נתוני אב⇔ קרן⇔ יצירה⇔ (קוד פעולה FM5I) יתקבל המסך הבא:

|                             | •                  | •              |
|-----------------------------|--------------------|----------------|
|                             | ן יצירה: מסך פתיחה | קרו            |
|                             |                    | FM אזור 🖷      |
|                             |                    |                |
|                             |                    |                |
|                             |                    |                |
|                             | 3000               | ערן<br>אזור EM |
|                             |                    |                |
|                             |                    |                |
|                             |                    |                |
|                             |                    |                |
|                             |                    |                |
|                             |                    |                |
|                             |                    |                |
|                             |                    |                |
|                             |                    |                |
|                             |                    |                |
|                             |                    |                |
|                             |                    |                |
|                             |                    |                |
|                             |                    |                |
|                             |                    |                |
|                             |                    |                |
|                             |                    |                |
|                             |                    |                |
|                             |                    |                |
|                             |                    |                |
| OVR   tdsapqa   🛃 FM5I    🗸 |                    |                |

2. התייחס לשדות הבאים:

| הסבר                                      | ουυιο   | שדה     |
|-------------------------------------------|---------|---------|
| הזן מספר קרן                              | חובה    | קרן     |
| יוזן אוטומטית.                            | אוטומטי |         |
| FM אזור 💾 לחץ על 👫 אזור FM ע"מ לשנות אזור |         | FM אזור |

להמשך הקש Enter או לחץ על צור להמשך.

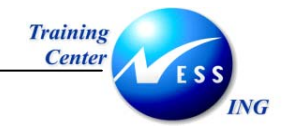

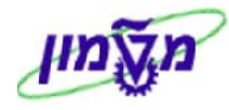

|                       |            | קרן יצירה: מסך בסיסי |            |                           |
|-----------------------|------------|----------------------|------------|---------------------------|
|                       |            |                      |            | טקסט ארוך                 |
|                       |            | טכניוך - מט"ל        | 3000       | FM אזור                   |
|                       |            |                      | ¥5         | קרן                       |
|                       |            |                      |            |                           |
|                       |            |                      |            | שמות                      |
|                       |            |                      | קרן דוגמה  | שם                        |
|                       |            |                      | קרן דוגמה  | תיאור                     |
|                       |            |                      |            |                           |
|                       |            |                      |            | נתונים בסיסיים            |
|                       | 31.12.2003 | בתוקף עד             | 01.01.2003 | תקף מתאריך                |
|                       |            |                      |            | סוג קרן<br>בכונית בכוצוגב |
|                       |            |                      |            | קבוצו נידו שאור           |
|                       |            |                      |            | נתונים נוספים             |
|                       |            |                      |            | פרופיל תקציב קרו          |
|                       |            |                      |            | לקוח עבור קרן             |
|                       |            |                      |            | יישום קרנות               |
|                       |            |                      |            | עדכון יתרה 🗌              |
|                       |            |                      |            |                           |
|                       |            |                      |            |                           |
|                       |            |                      |            |                           |
|                       |            |                      |            |                           |
|                       |            |                      |            |                           |
|                       |            |                      |            |                           |
|                       |            |                      |            |                           |
|                       |            |                      |            |                           |
| OVD telescop ELEMET ( |            |                      |            |                           |

#### 4. התייחס לשדות הבאים:

| שדה                 | סטטוס | הסבר           |
|---------------------|-------|----------------|
| בבלוק שמות          |       |                |
| שם                  | חובה  | הזן שם קרן     |
| תאור                | רשות  | הזן תיאור קרן  |
| בבלוק נתונים כספיים |       |                |
| תקף מתאריך          | חובה  | הזן תחילת תוקף |
| בתוקף עד            | חובה  | הזן סוף תוקף   |

.5 לשמירה הקש Ctrl+S או לחץ על

בשורת ההודעות תתקבל ההודעה הבאה: 🤡 קרן נשמרה

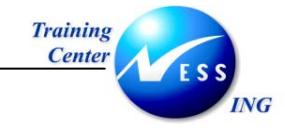

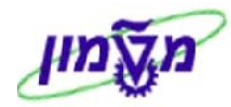

## 5.2 שינוי/הצגת קרן

**כללי**- שינוי/הצגת קרנות

#### הערה! 🔊

תהליך שינוי קרן והצגת קרן זהים פרט לאפשרות לשנות שדות בשינוי קרן.

1. פתח את התיקיות הבאות:

ראסשבונאות⇔ ניהול סקטור ציבורי⇔ ניהול קרנות⇔ נתוני אב⇔ קרן⇔ שינוי (קוד פעולהFM5U) הצגה (קוד פעולהFM5S)

יתקבל המסך הבא:

|                      | זך פתיחה | ן יצירה: מו | קר             |
|----------------------|----------|-------------|----------------|
|                      |          |             | FM אזור 🗳      |
|                      | Ð        | <u> </u>    | קרן<br>FM אזור |
|                      |          |             |                |
|                      |          |             |                |
|                      |          |             |                |
|                      |          |             |                |
|                      |          |             |                |
| OVR tdsapqa 🖻 FM5U 🔇 |          |             |                |

2. התייחס לשדות הבאים:

| שדה     | ουυυο   | הסבר                                       |
|---------|---------|--------------------------------------------|
| קרן     | חובה    | הזן מספר קרן                               |
|         | אוטומטי | יוזן אוטומטית.                             |
| FM אזור |         | FM אזור FM לחץ על 🔁 אזור FM ע"מ לשנות אזור |

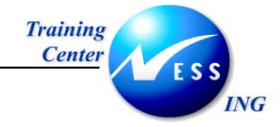

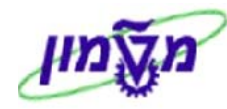

. הקש Enter או לחץ על 🗹 להמשך.

יתקבל המסך הבא:

|                      | קרן יצירה: מסך בסיסי |                   |                        |           |             |
|----------------------|----------------------|-------------------|------------------------|-----------|-------------|
|                      |                      | מסמכי שינוי סיווג | שנה היסטוריה           | טקסט ארוך | מחיקה       |
|                      |                      | טכניוך - מט"ל     | 3000                   |           | FM אזור     |
|                      |                      |                   | ¥5                     |           | קרן         |
|                      |                      |                   |                        |           |             |
|                      |                      |                   | הכן דונמר              |           | שמות        |
|                      |                      |                   | קרן דוגמה<br>קרן דוגמה |           | שם<br>תיאור |
|                      |                      |                   |                        |           |             |
|                      |                      |                   |                        | זיסיים    | נתונים בכ   |
|                      | 31.12.2003           | בתוקף עד          | 01.01.2003             | אריך      | תקף מת:     |
|                      |                      |                   |                        |           | סוג קרן     |
|                      |                      |                   |                        | רשאה      | קבוצת ה     |
|                      |                      |                   |                        | זפים      | נתונים נוכ  |
|                      |                      |                   |                        | קציב קרן  | פרופיל ת    |
|                      |                      |                   |                        | ר קרן     | לקוח עבו    |
|                      |                      |                   |                        | מת        | יישום קרנ   |
|                      |                      |                   |                        | יתרה      | עדכון 🗹     |
|                      |                      |                   |                        |           |             |
|                      |                      |                   |                        |           |             |
|                      |                      |                   |                        |           |             |
|                      |                      |                   |                        |           |             |
|                      |                      |                   |                        |           |             |
|                      |                      |                   |                        |           |             |
|                      |                      |                   |                        |           |             |
| OVB tdsanga 🛃 EM5U 🕢 |                      |                   |                        |           |             |
|                      |                      |                   |                        |           |             |

4. הזן את השינויים הדרושים

לשמירה הקש Ctrl+S או לחץ על 🔃

בשורת ההודעות תתקבל ההודעה הבאה: 📎 קרן נשמרה

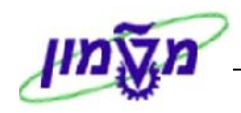

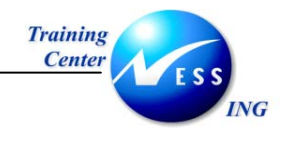

6

## כללי גזירה

**כללי**- יצירת הקשרים בין ישויות פיננסיות וישויות ה CO ובין מודול FM למטרת רישומים ובקרה תקציבית במודול FM

1. פתח את התיקיות הבאות:

חשבונאות⇔ ניהול סקטור ציבורי⇔ ניהול קרנות⇔ נתוני אב⇔ הקצאות⇔עיבוד גזירת הקצאת חשבון (קוד פעולהFMDERIVER)

יתקבל המסך הבא:

| אחזקת ערכים :מדיניות גזירה להקצאת אובייקט FM |  |                                       |                      |
|----------------------------------------------|--|---------------------------------------|----------------------|
|                                              |  | גת ערכי כלל                           | שינוי ערכי כלל הצו   |
|                                              |  | FM אובייקט                            | מדיניות גזירה להקצאת |
|                                              |  | · · · · · · · · · · · · · · · · · · · | שלבים בסדר לוגי      |
|                                              |  | תיאור                                 | סוג מוצא             |
|                                              |  | מרכז קרנות למרכז עלות                 | כלל גזירה            |
|                                              |  | חשבון GL לפריט התחייבות טכני          | כלל גזירה            |
|                                              |  | חשבון GL לפריט התחייבות יחידות טכניון | כלל גזירה            |
|                                              |  | חשבון GL לפריט התחייבות מוסד          | כלל גזירה            |
|                                              |  | קרן ופריט התחייבות למרכז קרנות        | כלל גזירה            |
|                                              |  | WBS לפריט התחייבות ומרכז קרנות        | כלל גזירה            |
|                                              |  | WBS לפריט התחייבות, מרכז קרנות וקרן   | כלל גזירה            |
|                                              |  |                                       | כלל גזירה            |
|                                              |  |                                       |                      |
|                                              |  |                                       |                      |
|                                              |  |                                       |                      |
|                                              |  |                                       |                      |
|                                              |  |                                       |                      |
|                                              |  |                                       |                      |
|                                              |  |                                       |                      |
|                                              |  |                                       |                      |
|                                              |  |                                       |                      |
|                                              |  |                                       |                      |
|                                              |  |                                       |                      |
|                                              |  |                                       |                      |
|                                              |  |                                       |                      |
|                                              |  |                                       |                      |
|                                              |  |                                       |                      |
| OVR tdsapqa I FMDERIVER <☐                   |  |                                       |                      |

2. בחר את סוג קבוצת כללי הגזירה ע"י לחיצה כפולה על השורה.

לדוגמה: אחזקת כללי גזירה של חשבונות G/L לפריטי התחייבות.

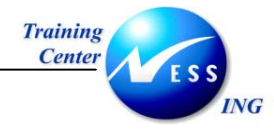

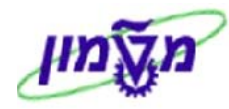

| שינוי ערכי כלל: מדיניות גזירה להקצאת אובייקט FM |                                 |                          |            |                 |
|-------------------------------------------------|---------------------------------|--------------------------|------------|-----------------|
| מיקסום רוחבי עמודות 🔒                           | ערכי מ-/ל-: דלוקים/כבויים       | מחיקת שורה 😽   🕏         | הכנסת שורה | ) 🔍 🖪 💯         |
|                                                 | בביור                           | לפריט התחייבות יחידות טנ | GL חשבוו   | כלל גזירה       |
|                                                 | 1                               |                          | ם פעיל     | אין מסנן ערכי 🍞 |
|                                                 |                                 | התחייבות                 | ם -ה. פריט | אספר חשבוך L/   |
|                                                 |                                 |                          | 102 😰      | 1β1100          |
|                                                 |                                 |                          | 101 💻      | 500101          |
|                                                 |                                 |                          | 102 💻      | 500102          |
|                                                 |                                 |                          | 103 💻      | 500103          |
|                                                 |                                 |                          | 104 💻      | 500104          |
|                                                 |                                 |                          | 105 💻      | 500105          |
|                                                 |                                 |                          | 106 💻      | 500106          |
|                                                 |                                 |                          | 108 💻      | 500108          |
|                                                 |                                 |                          | 109 💻      | 500109          |
|                                                 |                                 |                          | 110 💻      | 500110          |
|                                                 |                                 |                          | 111 💻      | 500111          |
|                                                 |                                 |                          | 112 💻      | 500112          |
|                                                 |                                 |                          | 114 💻      | 500114          |
|                                                 |                                 |                          | 115 💻      | 500115          |
|                                                 |                                 |                          | 116 💻      | 500116          |
|                                                 |                                 |                          | 117 💻      | 500117          |
|                                                 |                                 |                          | 201 =      | 500201          |
|                                                 |                                 |                          | 202 =      | 500202          |
|                                                 |                                 |                          |            |                 |
| 67                                              | n 1-000                         |                          |            |                 |
| 07                                              | I I I I I I I I I I I I I I I I |                          |            |                 |
|                                                 |                                 |                          |            |                 |
|                                                 |                                 |                          |            |                 |
|                                                 |                                 |                          |            |                 |
| OVR   tasapqa   🖆 FMDERIVER   🛇                 |                                 |                          |            |                 |

- 2. להצגה/שינוי לחץ על
- 4. להכנסת שורה, עמוד על השורה מעליה ברצונך להכניס שורה חדשה, לחץ על:
  - 5. למחיקת שורה, סמן את השורה למחיקה, לחץ על מחיקת שורה
    - 6. למיון הרשימה, סמן את העמודה למיון, לחץ על:
      - 7. לחיפוש שורה, לחץ על: 🛐

יתקבל החלון הבא:

| $\mathbf{X}$ |   |        | ם בחירת הזנות 🕤 |
|--------------|---|--------|-----------------|
|              | 6 | 500404 | G/L מספר חשבון  |
|              |   |        | פריט התחייבות   |
|              |   |        | × ₽ ✓           |

#### התייחס לשדות הבאים:

| שדה        | סטטוס | הסבר           |
|------------|-------|----------------|
| מספר חשבון | רשות  | הזן מספר חשבון |

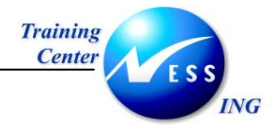

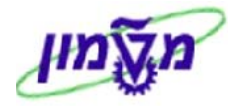

| הסבר                   | סטטוס | שדה           |
|------------------------|-------|---------------|
| הזן מספר פריט התחייבות | רשות  | פריט התחייבות |
|                        |       |               |

. הקש Enter או לחץ על 🚩 להמשך.

שימו לב: הסמן יעמוד על השורה המבוקשת.

9. לסינון הרשימה, לחץ על: 🛐

יתקבל החלון הבא:

|   |        | סינון הזנות 🖸  |
|---|--------|----------------|
| 6 | 500404 | G/L מספר חשבון |
|   |        | פריט התחייבות  |
|   |        | × R v          |

9.1 התייחס לשדות הבאים:

| שדה           | סטטוס | הסבר                   |
|---------------|-------|------------------------|
| מספר חשבון    | רשות  | הזן מספר חשבון         |
| פריט התחייבות | רשות  | הזן מספר פריט התחייבות |

.2 הקש Enter או לחץ על 🚩 להמשך.

שים לב: השורה המבוקשת תתקבל ברשימה.

9.3 לביטול הסינון לחץ פעם נוספת על

יתקבל החלון הבא:

| $\mathbf{X}$ |      |         | סינון הזנות 🗊                        |     |
|--------------|------|---------|--------------------------------------|-----|
|              | Ð    | 500404  | G/L מספר חשבון                       |     |
|              |      |         | פריט התחייבות                        |     |
|              |      |         | × 2 5 v                              |     |
|              |      |         | פ לחץ על 😼                           | ).4 |
|              |      | 8       | ]<br>. לשמירה הקש Ctrl+S או לחץ על . | 10  |
|              | נשמר | הבאה: 💟 | בשורת ההודעות תתקבל ההודעה ו         |     |

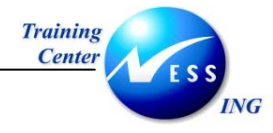

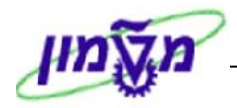

## 7 ניהול סטטוסים

כללי- ניהול סטטוסים לאובייקטים או לקבוצות אובייקטים.

כל האובייקטים נוצרים בסטטוס משוחרר. בשלב מאוחר ניתן לקבוע סטטוס סגור לצרופים מסוימים לפי

הצורך.

1. פתח את התיקיות הבאות:

סשבונאות⇔ ניהול סקטור ציבורי⇔ ניהול קרנות⇔ נתוני אב⇔ ניהול סטטוס⇔

אחזקה (קוד פעולה FMSU)

יתקבל המסך הבא:

|                      |   | i   | טטוס: מסך פתיחר  | וי ס | שינ           |
|----------------------|---|-----|------------------|------|---------------|
|                      |   |     |                  |      | אחזקה יחידה   |
|                      |   |     | @ <mark>3</mark> | 000  | FM אזור       |
|                      |   |     | 3:               | 288  | מרכז קרנות    |
|                      |   |     | :                | 211  | פריט התחייבות |
|                      |   |     |                  |      | קרן           |
|                      |   |     | 21               | 003  | שנת כספים     |
|                      |   |     |                  |      |               |
|                      |   |     |                  |      | בחירה         |
|                      |   | קרו | פריט התחיבות     |      | מרכז קרנות    |
|                      | H |     | 211              |      | 3288          |
|                      | H |     |                  |      |               |
|                      |   |     |                  |      |               |
|                      |   |     |                  |      |               |
|                      |   |     |                  |      |               |
|                      |   |     |                  |      |               |
|                      |   |     |                  |      |               |
|                      |   |     |                  |      |               |
|                      |   |     |                  |      |               |
|                      |   |     |                  |      |               |
|                      |   |     |                  |      |               |
|                      |   |     |                  |      |               |
|                      |   |     |                  |      |               |
|                      |   |     |                  |      |               |
|                      |   |     |                  |      |               |
|                      |   |     |                  |      |               |
|                      |   |     |                  |      |               |
| OVR tdsapqa 🖻 FMSU 🔇 |   |     |                  |      |               |

2. התייחס לשדות הבאים:

| שדה           | סטטוס   | הסבר                         |
|---------------|---------|------------------------------|
| FM אזור       | אוטומטי | יוזן כברירת מחדל אזור FM     |
| מרכז קרנות    | חובה    | הזן מרכז קרנות               |
| פריט התחייבות | חובה    | הזן פריט התחייבות            |
| קרן           | רשות    | הזן קרן                      |
| שנת כספים     | אוטומטי | ברירת מחדל- שנת כספים נוכחית |

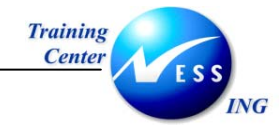

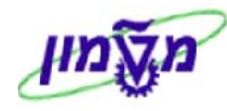

3. להצגת סטטוס נוכחי, לחץ על <mark>אחזקה יחידה</mark>

יתקבל המסך הבא:

|                            |              | קת סטטוס: ייחודי | אחז           |
|----------------------------|--------------|------------------|---------------|
|                            |              |                  | 3             |
|                            |              | 3000             | ד.<br>אזור FM |
|                            | הוצאות הדרכה | 3288             | מרכז קרנות    |
|                            |              | 211              | פריט התחייבות |
|                            |              | 2000             | קרן           |
|                            |              | 2003             | שנת כטפים     |
|                            |              |                  | סטטוס מערכת   |
|                            |              |                  | REL           |
|                            |              |                  |               |
|                            |              |                  | םטטום משתמש   |
|                            |              |                  | 00000000      |
|                            |              |                  |               |
|                            |              |                  |               |
|                            |              |                  |               |
|                            |              |                  |               |
|                            |              |                  |               |
|                            |              |                  |               |
|                            |              |                  |               |
|                            |              |                  |               |
|                            |              |                  |               |
|                            |              |                  |               |
|                            |              |                  |               |
|                            |              |                  |               |
| OVR   tdsapqa   🖻 FMSU   🗸 |              |                  |               |

4. להצגת נתוני סטטוס לחץ לחיצה כפולה בשדה סטטוס מערכת

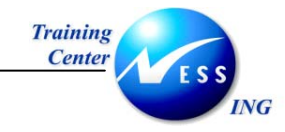

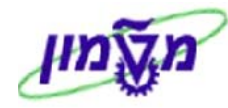

|                      | שינוי סטטוס                                                                                                    |
|----------------------|----------------------------------------------------------------------------------------------------|
|                      |                                                                                                    |
|                      | אוור 2003 שנת כספים 2003<br>מרכז קרנות 3288<br>פריט התחייבות 211<br>קרן<br>סטטוס תהליכים עסקיים                                           |
|                      | סטטוס מערכת<br>סטטי עקסט<br>שיטי. עקסט<br>ערכת אין איי שיטי. עקסט<br>שיש בארמי<br>בסגר<br>שיש בארמי<br>בסגר בעטוס<br>סטטוס ללא מספר סטטוס |
|                      | סטטוס פעיל                                                                                                    |
|                      | - הטכני שנוי FM מסמכי שנוי אומיל סטטוס FM מסמכי שנוי פרופיל מטטוס אומין אומיני שנוי                                                       |
| OVR tdsapqa I FMSU ↓ |                                                                                                    |

- 🕗 לחזרה למסך הקודם לחץ על
- 5. לשינוי סטטוס, בחר בתפריט מערכת:עריכה⇔ שינוי סטטוס ⇔שחרור

סגירה 🗢

סטורנו⊄

בשורת המצב תתקבל ההודעה הבאה: 📎 תנועה BABS בוצעה בהצלחה

|          | שים 🎔 -                 |
|----------|-------------------------|
| נ השתנה: | הסטטוס בשדה סטטוס מערכח |
|          | סטטוס מערכת<br>כאפוג    |
|          |                         |

הערה! 🖉 הערה לא ניתן לשנות סטטוס לאובייקט אשר הוגדר לו סטטוס CMPL- נסגר

📙 או לחץ על Ctrl+S או לחץ .6

תאריך עדכון אחרון 02/02/04

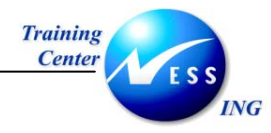

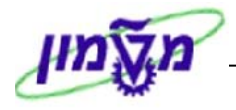

## 8 דוחות רשומות אב

כללי- דוחות רשומות אב FM

#### 8.1 רשימת פריט התחייבות

כללי- רשימת פריט התחייבות

1. פתח את התיקיות הבאות:

חשבונאות⇔ ניהול סקטור ציבורי⇔ ניהול קרנות⇔ מערכת מידע ⇔אינדקס נתוני אב⇔פריטי התחייבות⇔ רשימה אלפא-ביתית ⇔ (קוד פעולה 38000034\_S\_K14)

יתקבל המסך הבא:

|                          |           |           |      | י התחייבות          | אינדקס של פריט |
|--------------------------|-----------|-----------|------|---------------------|----------------|
|                          |           |           |      |                     | σηκ 📕          |
|                          |           |           |      |                     |                |
|                          |           |           | <br> |                     | אובייקט דו"ח   |
|                          |           |           |      | 🔁 <mark>3000</mark> | FM אזור        |
|                          |           | _         |      | 000                 | ואריינט        |
|                          |           | 2         | עד   |                     | פריט התחייבות  |
|                          |           |           |      |                     |                |
|                          |           |           | <br> |                     | פרמנורי בחירה  |
|                          |           | <b>\$</b> | W    |                     | המרע"י         |
|                          |           | ⇒         | עד   |                     | נוצר בתאריר    |
|                          |           | 4         | עד   |                     | בר-רישום       |
|                          |           | \$        | עד   |                     | תנועה פיננסית  |
|                          |           | -         | עד   |                     | קטגוריית פריט  |
|                          |           | ₽         | עד   |                     | מרכז קרנות     |
|                          | L         |           | <br> |                     |                |
|                          |           |           |      |                     |                |
|                          |           |           |      |                     |                |
|                          |           |           |      |                     |                |
|                          |           |           |      |                     |                |
|                          |           |           |      |                     |                |
|                          |           |           |      |                     |                |
|                          |           |           |      |                     |                |
|                          |           |           |      |                     |                |
|                          |           |           |      |                     |                |
|                          |           |           |      |                     |                |
| 🔝 INS tdsapqa 🖻 S_KI4_38 | 3000034 🔍 |           |      |                     |                |

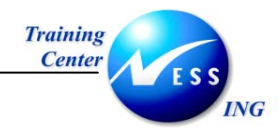

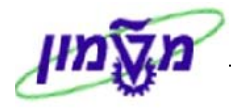

2. התייחס לשדות הבאים:

| שדה                | סטטוס | הסבר                    |
|--------------------|-------|-------------------------|
| FM אזור            | חובה  | FM הזן אזור             |
| וריאנט             | רשות  | הזן וריאנט היררכיה.     |
| פריט התחייבות      | חובה  | הזן טווח פריטי התחייבות |
| בבלוק פרמטרי בחירה |       |                         |
| הוזן ע"י           | רשות  | הזן משתמש               |
| נוצר בתאריך        | רשות  | הזן תאריך               |
| קטגורית פריט       | רשות  | הזן קטגורית פריט        |
|                    |       |                         |

🚱 לביצוע לחץ על.

#### יתקבל המסך הבא:

| אינדקס של פריטי התחייבות                        |  |        |     |        |                                     |            |                     |
|-------------------------------------------------|--|--------|-----|--------|-------------------------------------|------------|---------------------|
|                                                 |  | •      |     | 17 👌   | 380777                              | 8          | 2                   |
|                                                 |  |        |     |        |                                     |            |                     |
| אינדקס של פריטי התחייבות<br>16:32:27 27.11.2003 |  |        |     |        |                                     |            |                     |
|                                                 |  | קט.פר. | פע  | CanBPT | שם                                  | פר.התחיי.  | FMA                 |
|                                                 |  | 3      | 30  | 4      | הוצאות שכר                          | <u>100</u> | ත <mark>3000</mark> |
|                                                 |  | 3      | 30  | 2      | שכר עובדים קבועים<br>עובדות וגבעיים | 101        |                     |
|                                                 |  | 3      | 30  | 2      | עובו ים או עיים<br>שעות נותפות      | 102        |                     |
|                                                 |  | 3      | 30  | 2      | שפות נוספות<br>תותפות תוציאליות     | 103        |                     |
|                                                 |  | 3      | 30  | 2      | ע, ארעים-לא אופרטיבי                | 105        |                     |
|                                                 |  | 3      | 30  | 2      | תשלומי הבראה                        | 106        |                     |
|                                                 |  | 3      | 30  | 2      | אש"ל ונסיעות                        | 108        |                     |
|                                                 |  | 3      | 30  | 2      | החזר הוצאות טלפון                   | <u>109</u> |                     |
|                                                 |  | 3      | 30  | 2      | החזר הוצאות רכב                     | <u>110</u> |                     |
|                                                 |  | 3      | 30  | 2      | החזר - נסיעות לעבודה                | <u>111</u> |                     |
|                                                 |  | 3      | 30  | 2      | תשלומי ביגוד                        | <u>112</u> |                     |
|                                                 |  | 3      | 30  | 2      | אורחים לזמך קצר                     | <u>114</u> |                     |
|                                                 |  | 3      | 30  | 2      | קרן קשרי מדע                        | <u>115</u> |                     |
|                                                 |  | 3      | 30  | 2      | שבתון                               | <u>116</u> |                     |
|                                                 |  | 3      | 30  | 2      | מענק אקדמי אוניברסיט                | <u>117</u> |                     |
|                                                 |  | 3      | 30  | 2      | הוצ. שונות                          | <u>139</u> |                     |
|                                                 |  | 3      | 30  | 4      | הוצאות שוטפות                       | 200        |                     |
|                                                 |  | 3      | 30  | 2      | חומרים וציוד אזיל                   | <u>201</u> |                     |
|                                                 |  | 3      | 30  | 2      | ספרות                               | 202        |                     |
|                                                 |  | 3      | 30  | 2      | שכפול, צילומים והרפט<br>עכנו מועכד  | 203        |                     |
|                                                 |  | -      | -51 |        |                                     | 214        |                     |
| INS teleanea EVS K14 20000024 4                 |  |        |     | _      |                                     |            |                     |
|                                                 |  |        |     |        |                                     |            |                     |

- .4. למיון הדו"ח, סמן את העמודה למיון ולחץ על: 🖴 למיון בסדר עולה או 🖅 למיון בסדר יורד.
  - 5. יצוא הדו"ח לקאסל
  - בחר בתפריט מערכת: רשימה ⇔יצוא ⇔גיליון אלקטרוני 5.1

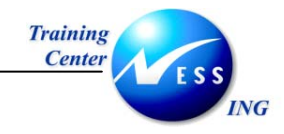

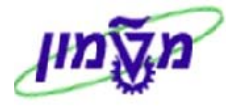

יתקבל החלון הבא:

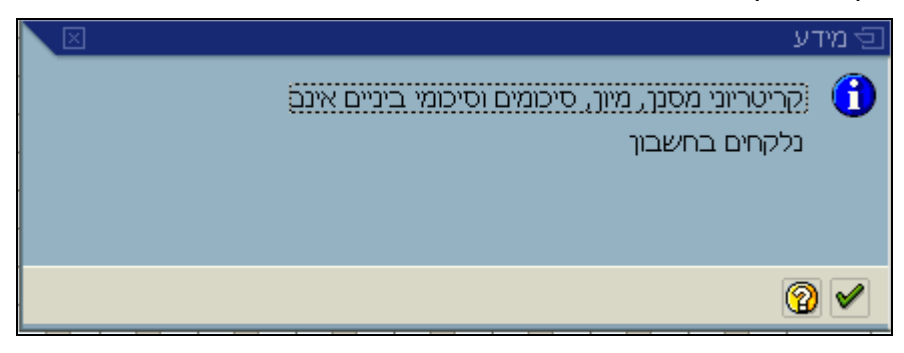

הסבר: המערכת מודיעה על העברת הרשימה לאקסל ללא קריטריוני סינון ו/או מיון

.2 הקש Enter או לחץ על 🗹 להמשך.

#### יתקבל החלון הבא:

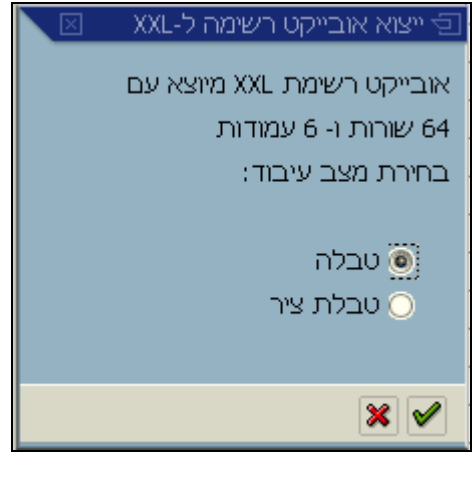

- €.3 בחר בטבלה ע"י סימון ב:
- .4 הקש Enter או לחץ על 🛃 להמשך.

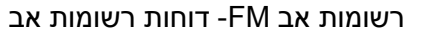

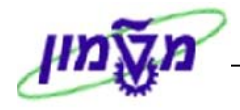

57

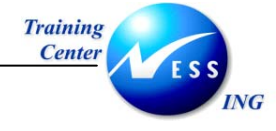

#### יתקבל המסך הבא: Microsoft Excel 🖬 🔀

| El mare  | שוגלה למתרו   | and the second second |         |                  |          |         |              |                       |         |       |               |       |                        |                                |              |
|----------|---------------|-----------------------|---------|------------------|----------|---------|--------------|-----------------------|---------|-------|---------------|-------|------------------------|--------------------------------|--------------|
| 11115    |               |                       |         |                  |          | 11.00   |              |                       |         | עוווי | , 10 <u>0</u> | Плюй  | עיצוב כיים             |                                | בר שריכה הני |
|          | <b>F H B</b>  |                       | K 🕹 🕺 I | ŧ <b>i</b> ∎ • ≪ | 10+0     | - 🝓 Σ   | • 2 • A •    | 10                    | 0% • [? |       |               |       |                        |                                |              |
| Arial    |               | + 10 ·                | BI      | U ≣ ≣            | 三 國 [    | 1 M - 5 | 3%,          | t.0 .00 €             |         | - 🕭 - | <u>A</u> -    |       |                        |                                |              |
| - 25- 1  | ka Ika 102 il | A 16 19               | Bab     | the commerce     |          |         |              |                       |         |       |               |       |                        |                                |              |
|          |               |                       |         | ( Wind in Der    | 11111231 |         | · •          | nage response i torre |         |       |               |       |                        |                                |              |
|          |               |                       |         |                  |          | E       | givotTable 🔻 | 御嶋『                   |         | 國日    | 골 (함          |       |                        |                                |              |
|          | A1 •          | fx                    | FMA     |                  |          |         |              |                       |         |       |               |       |                        |                                |              |
| <b>N</b> |               |                       |         |                  |          |         |              |                       |         |       |               |       | 1 0111                 | ריליוו II Baci                 |              |
| -        | 0             | N                     | М       | L L              | 1/       | T.      | 1            | U                     | C       | E     | E             | D     | 211112                 | D [T B A- Dasi                 |              |
|          | 0             | IN                    | 191     |                  | n        | J       |              | <br>                  | 9       | 20.00 |               | anBPT |                        | DHI UT                         | TRA DE EMA 1 |
|          |               |                       |         |                  |          |         |              |                       |         | 3     | 30 4          |       |                        | 100 הוצאות שכ                  | 3000 2       |
|          |               |                       |         |                  | 1        | 1       |              | 1                     |         | 3     | 30 2          | •     | ם קבועים               | 101 שכר עובדי                  | 30001 3      |
|          |               |                       |         |                  |          |         |              |                       |         | 3     | 302           | •     | עיים                   | 102 עובדים ארי                 | 3000 4       |
|          |               |                       |         |                  |          |         |              |                       |         | 3     | 30 2          |       | ת                      | 103 שעות נוספ                  | [3000] 5     |
|          |               |                       |         |                  |          |         |              |                       |         | 3     | 30.2          |       | יאליות                 | 104 תוספות סוצ                 | 3000] 6      |
|          |               |                       |         |                  |          |         |              |                       |         | 3     | 30.5          |       | א אופרטיבי'            | 105 ע. ארעים-י                 | 3000 7       |
|          |               |                       |         |                  |          |         |              |                       |         | 3     | 30.2          |       | ראה                    | 106 תשלומי הב<br>109 ייי       | 3000 8       |
|          |               |                       |         |                  |          |         |              |                       |         | 3     | 30 2          |       | ות.                    | 108 אשיקונסיש<br>100 בפיב בעשי | 3000 9       |
|          |               |                       |         |                  |          |         | 6            |                       |         | 3     | 30 2          |       | ות סלפון               |                                | 3000 10      |
|          |               |                       |         |                  |          |         |              |                       |         | 3     | 30 2          |       | וונדכב<br>ונות לונכודה | 111 החזר הוצא                  | 3000 1       |
|          |               |                       |         |                  |          |         |              |                       |         | 3     | 30 2          | •     | עור ועבוויו            | 112 תשלומי ביו                 | 3000 13      |
|          |               |                       |         |                  |          |         |              |                       |         | 3     | 30 2          | •     | זן קצר                 | 114 אורחים לזנ                 | 3000 1/      |
|          |               |                       |         |                  |          |         |              |                       |         | 3     | 3022          | •     | זדע                    | 115 קרן קשרי נ                 | 3000 15      |
|          |               |                       |         |                  |          |         |              |                       |         | 3     | 30 2          |       |                        | 116 שבתון                      | 3000 18      |
|          |               |                       |         |                  |          |         |              |                       |         | 3     | 30.2          |       | מי אוניברסיט           | 117 מענק אקדו                  | 3000 17      |
|          |               |                       |         |                  |          |         |              |                       |         | 3     | 3012          |       |                        | 139 הוצ. שונות                 | 3000 18      |
| - 1      |               |                       |         |                  |          |         |              |                       |         | 3     | 30 4          |       | ופות<br>הייניול        | 200 הוצאות שונ                 | 3000 19      |
| - 1      |               |                       |         |                  |          |         |              |                       |         | 3     | 30 2          |       | ד אויק                 | 201 חומיים וציי<br>202 מפרוס   | 3000 20      |
| -        |               |                       |         |                  |          |         |              |                       |         | 3     | 30 2          |       | ומים והדפט             | 202 טפרוונ<br>203 שרפול ציל    | 3000 2       |
|          | 22            | 2                     |         |                  | 2        | 2       | 2            | 2                     |         | 3     | 30 2          | •     |                        | 203 צרכי משרז 204              | 3000 22      |
|          | 11            |                       |         | 1                |          |         |              |                       |         | 3     | 30 2          | •     |                        | 205 דואר                       | 3000 2/      |
|          |               |                       |         |                  |          |         |              |                       |         | 3     | 302           | •     |                        | 206 טלפון                      | 3000 25      |
|          |               |                       |         | ]                |          |         |              |                       |         | 3     | 30 2          |       |                        | 207 אירוח                      | 3000 28      |
|          |               |                       |         |                  |          |         |              |                       |         | 3     | 30 2          |       | זשב מרכזי              | 208 שימוש במו                  | 3000 27      |
| -        |               |                       |         |                  |          |         |              |                       |         | 3     | 30 2          |       |                        | 209 שונות                      | 3000 28      |
|          |               |                       |         |                  |          |         |              |                       |         | 3     | 13012         |       | רת מיוחדות             | 210 הוצ. תקשוו                 | 3000 29      |
|          | NUM           |                       |         |                  |          |         |              |                       |         |       |               |       |                        |                                | כן           |

## הערה! 🖉

יצוא הקובץ לאקסל מתבצע ביישום נוסף ולא סוגר את הדו"ח במערכת הsap.

מעבר חזרה לדו"ח דרך שורת היישומים הפתוחים.

6. להצגת פריט התחייבות, לחץ לחיצה כפולה על השורה

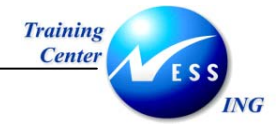

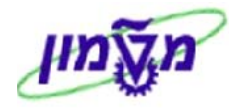

|                                |                |                      | חייבות.                | ריט הח      | הצגת פו                    |
|--------------------------------|----------------|----------------------|------------------------|-------------|----------------------------|
|                                |                |                      | EM אזור 📲 אזור אוו     | טקסו 📝      | מסמכי שינוי 😪 📲            |
|                                |                | סוג פריט התחייבות    | טכניון - מט"ל          | 104<br>3000 | (פריט התחייבות)<br>אזור FM |
|                                |                |                      | ית                     | רכיה חלופ   | נת.בסיסיים היר             |
|                                |                |                      |                        |             | נתונים בסיסיים             |
|                                |                |                      | נוספות סוציאליות       | ٦           | שם                         |
|                                |                | ת ביחידות            | נשלום תוספות סוציאליוח | r           | תיאור                      |
|                                |                |                      | YT                     | 4           |                            |
|                                |                |                      | ) לא ניתן לרשום ישירות | D           | ניתן לרישום ישי. 💿         |
|                                |                | צאה, נכס, מניות מלאי | 3 רישום הכנסה, הוצ     | 0           | תנועה פיננסית              |
|                                |                |                      | הוצאות                 | 3           | קטג. פריט התחייבות         |
|                                | ב שלילי        | תקציו                |                        |             | קבוצת הרשאה                |
|                                | התחייב.סטטיסטי | פריט 📃               |                        |             | קטגור.פריט יתרת פתי.       |
|                                |                |                      |                        |             | הצעת מרכז קרנות            |
|                                |                |                      |                        |             | הקצאת הירארכיה             |
|                                | ט תקני         | ואריינ 💌             | 10                     | 0           | פריט התחייבות עליון        |
|                                |                |                      |                        |             |                            |
|                                |                |                      |                        |             |                            |
|                                |                |                      |                        |             |                            |
|                                |                |                      |                        |             |                            |
|                                |                |                      |                        |             |                            |
| INS tdsapqa 🖹 S_KI4_38000034 🕔 |                |                      |                        |             |                            |

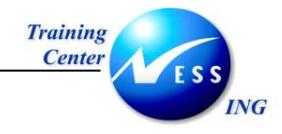

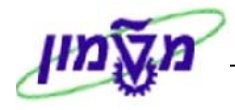

#### 8.2 רשימת מרכזי קרנות

כללי- רשימת פריט התחייבות

1. פתח את התיקיות הבאות:

חשבונאות⇔ ניהול סקטור ציבורי⇔ ניהול קרנות⇔ מערכת מידע ⇔אינדקס נתוני אב⇔מרכז קרנות (S\_K14\_38000038 קוד פעולה) אלפא-ביתית (קוד פעולה) (S\_K14\_38000038)

יתקבל המסך הבא:

|                            |           |        | כזי קרנות   | אינדקס של מרי       |
|----------------------------|-----------|--------|-------------|---------------------|
|                            |           |        |             | σיווג 😡             |
|                            |           |        |             |                     |
|                            |           |        |             | אובייקט דו"ח        |
|                            |           |        | 827.11.2003 | תאריך מפתח          |
|                            | ➡         | עד     | 3000        | FM אזור             |
|                            |           | עד     |             | מרכז קרנות          |
|                            |           |        |             |                     |
|                            |           |        |             | פרמנורי בחירה       |
|                            | ➡         | עד     |             | הוזו בתאריר         |
|                            | ➡         | עד     |             | נוצר על ידי         |
|                            | ➡         | עד     |             | שונה בתאריך         |
|                            | ➡         | עד     |             | שונה ע"י            |
|                            |           | עד     |             | שם משתמש            |
|                            | <b></b>   | עד     |             | קבוצת הרשאה         |
|                            | <u> </u>  | עד     |             | מטבע                |
|                            | <u>\$</u> | עד     |             | מפתח מדינה          |
|                            | <u> </u>  | <br>עד |             | עיר                 |
|                            | <b>-</b>  | עד     |             | ערך ברירת מחדל לקרן |
|                            |           |        |             | מערר                |
|                            |           |        |             | <u>פלו</u>          |
|                            |           | <br>   |             |                     |
|                            |           |        |             |                     |
|                            |           |        |             |                     |
|                            |           |        |             |                     |
|                            |           |        |             |                     |
| INS   tasapqa   🖻 S_K14_38 | 000038 0  |        |             |                     |

2. התייחס לשדות הבאים:

| שדה                | οιυυο              | הסבר                                           |  |  |  |  |  |  |  |  |
|--------------------|--------------------|------------------------------------------------|--|--|--|--|--|--|--|--|
| בבלוק אובייקט דו"ח | בבלוק אובייקט דו"ח |                                                |  |  |  |  |  |  |  |  |
| תאריך מפתח         | חובה               | הזן תאריך הפקת הדו"ח                           |  |  |  |  |  |  |  |  |
| FM אזור            | חובה               | FM הזן אזור                                    |  |  |  |  |  |  |  |  |
|                    | רשות               | הזן טווח מרכזי קרנות- אם לא יוזן טווח תתקבל כל |  |  |  |  |  |  |  |  |
| מרכז קרנות         |                    | הרשימה                                         |  |  |  |  |  |  |  |  |
| בבלוק פרמטרי בחירה |                    |                                                |  |  |  |  |  |  |  |  |
| הוזן בתאריך        | רשות               | הזן תאריך יצירת מרכז קרנות                     |  |  |  |  |  |  |  |  |
| נוצר ע"י           | רשות               | הזן משתמש                                      |  |  |  |  |  |  |  |  |
| שונה בתאריך        | רשות               | הזן תאריך                                      |  |  |  |  |  |  |  |  |
| שם משתמש           | רשות               | הזן                                            |  |  |  |  |  |  |  |  |
| <u></u>            |                    |                                                |  |  |  |  |  |  |  |  |

3. לביצוע לחץ על

תאריך עדכון אחרון 02/02/04

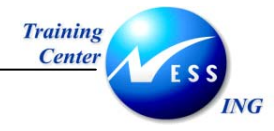

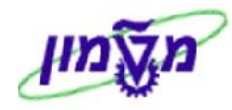

|                                  |               | ות                  | קס של מרכזי קרנ            | אינד             |                     |
|----------------------------------|---------------|---------------------|----------------------------|------------------|---------------------|
|                                  | <b>•</b>      | 🖷 💷   🌆 🕱           | 103797                     | ₹ A I            |                     |
|                                  |               |                     |                            |                  |                     |
|                                  |               | קרנות               | ס של מרכזי פ<br>16:43:37 2 | אינדק<br>7.11.20 | 03                  |
|                                  | קבו.הרשאה קרן | שם משתמש מרכז קרנות | שם                         | מרכז ק*          | 1 FMA               |
|                                  |               | DGANIT              | הכנסות תקציב שוטף          | 2000             | 늄 <mark>3000</mark> |
|                                  |               | DGANIT              | הנד. אזרחית וסביבתית       | 2010             |                     |
|                                  |               | DGANIT              | הפקולטה לארכיטקטורה        | <u>2020</u>      |                     |
|                                  |               | DGANIT              | הנדסת מכונות               | <u>2030</u>      |                     |
|                                  |               | DGANIT              | הנדסת חומרים               | <u>2040</u>      |                     |
|                                  |               | DGANIT              | הפקולטה להנדסת חשמל        | <u>2050</u>      |                     |
|                                  |               | DGANIT              | הפקולטה לכימיה             | <u>2060</u>      |                     |
|                                  |               | DGANIT              | הפקולטה להנדסה כימית       | <u>2070</u>      |                     |
|                                  |               | DGANIT              | הפקולטה להנדסת מזון        | <u>2080</u>      |                     |
|                                  |               | DGANIT              | הפקולטה לפיסיקה            | <u>2090</u>      |                     |
|                                  |               | DGANIT              | הפקולטה למתמטיקה           | <u>2100</u>      |                     |
|                                  |               | DGANIT              | המכון לחקר התחבורה         | <u>2110</u>      |                     |
|                                  |               | DGANIT              | הפקולטה למדעי המחשב        | <u>2120</u>      |                     |
|                                  |               | DGANIT              | מרכז המחשבים               | <u>2130</u>      |                     |
|                                  |               | DGANIT              | הנדסת אוירונוטיקה          | <u>2160</u>      |                     |
|                                  |               | DGANIT              | אחזקת בנין קנדה            | <u>2170</u>      |                     |
|                                  |               | DGANIT              | פיקוח סכנות קרינה          | <u>2180</u>      |                     |
|                                  |               | DGANIT              | הנדסת תעשיה וניהול         | 2190             |                     |
|                                  |               | DGANIT              | לימודים הומניסטיים         | <u>2200</u>      |                     |
|                                  |               | DGANIT              | אחזקת בנין וולפסון         | <u>2210</u>      |                     |
|                                  |               | DGANIT              | הוראת הטכנולוגיה           | 2220             |                     |
|                                  |               | DGANIT              | מערדות ע"ש דושיור          | 2240             |                     |
|                                  |               |                     |                            |                  |                     |
| 🔪 INS tdsapqa 🛃 S_KI4_38000038 🕢 |               |                     |                            |                  |                     |
|                                  |               |                     |                            |                  |                     |

- .4 למיון הדו"ח, סמן את העמודה למיון ולחץ על: 🖴 למיון בסדר עולה או 🐨 למיון בסדר יורד.
  - 5. יצוא הדו"ח לקאסל
  - בחר בתפריט מערכת: רשימה ⇔יצוא ⇔גיליון אלקטרוני 5.1

יתקבל החלון הבא:

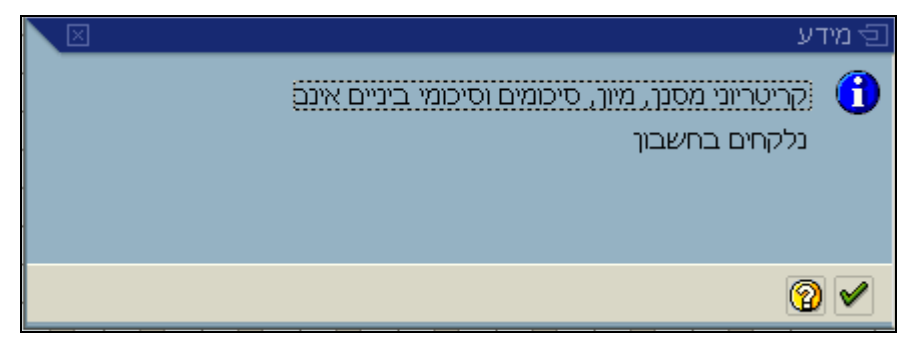

הסבר: המערכת מודיעה על העברת הרשימה לאקסל ללא קריטריוני סינון ו/או מיון

.2 הקש Enter או לחץ על 🚩 להמשך.

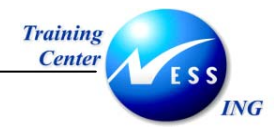

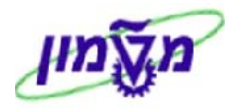

#### יתקבל החלון הבא:

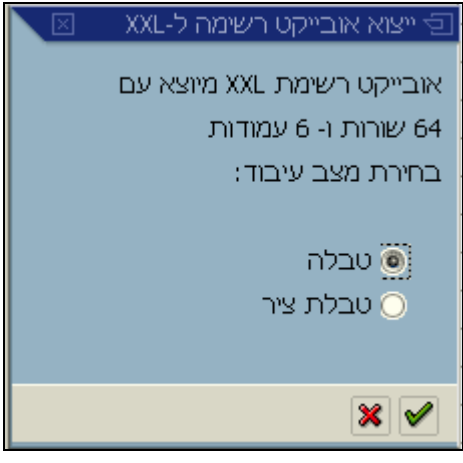

- €.3 בחר בטבלה ע"י סימון ב: ●
- .4 הקש Enter או לחץ על 🚩 להמשך.

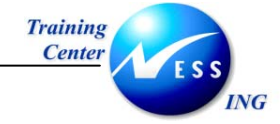

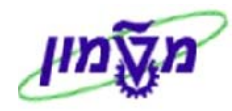

|          |             |           |              |         |               |                 |                |            |             |                |           |               |                               | MICTO                          | SUIT LA       |            |
|----------|-------------|-----------|--------------|---------|---------------|-----------------|----------------|------------|-------------|----------------|-----------|---------------|-------------------------------|--------------------------------|---------------|------------|
| <b>D</b> | למתך עזו    | לד שאלה י | <b>א</b> הקי |         |               |                 |                |            |             |                | עזַרה     | נַתונים חַלון | עי <u>צ</u> וב <u>כ</u> לים ו | <u>ה</u> וספה                  | <u>ת</u> צוגר | קובץ עריכה |
|          | ~ E         |           | A DA #       | Y Ba    | ·····         | العصعم          | <u>ο</u> Σ • Ι |            | a.          | 100%           | 2         |               |                               |                                |               |            |
|          |             |           | er La v      | / do 45 |               |                 | · · · ·        | 2* A*   IU | 1 100       | 10010          |           | -             |                               |                                |               |            |
| Ari      | al          |           | • 10 •       | BIU     |               | 鹵 ◀             | M + 😨 :        | % ,        | •.00<br>•.0 | <b>律律</b> []   | ] • 🖄 •   | <u>A</u>      |                               |                                |               |            |
| 16-      | the the     |           | 361 (C) 6    | h 🖓 😡   | ה עם שינויים. | קה חשור         | סיום כדיו      |            |             |                |           |               |                               |                                |               |            |
|          | C Good Good |           |              |         |               | ane e r r r r q |                |            | 2320 I      | ale ale i a    |           | 1.000         |                               |                                |               |            |
|          |             |           |              |         |               |                 | Pivot1         | able - 🎁   |             | and the second | 國目        | 1 1 1 .       |                               |                                |               |            |
| -        | A1          | -         | <i>f</i> ∗ F | MA      |               |                 |                |            |             |                |           |               |                               |                                |               |            |
| 1        |             |           |              |         |               |                 |                |            |             |                |           |               | 7 7 7 7 7                     |                                |               |            |
| 1        |             |           |              |         |               |                 |                |            |             |                |           |               | 2 11 1 11                     | ם -ר. א דון נ                  | asis (1       |            |
| •        | 0           | N         | M            | L       | K             | J               |                | Н          | G           | F              | E         | D             | C                             |                                | В             | A          |
|          |             |           | _            |         |               |                 |                |            | 57          | קבו.הרשאה      | רכז קרנות | שם משתמש מ    | 6                             | שם                             | כז קרנ.       | m FMA 1    |
| 2        |             |           | -            | _       |               |                 |                |            |             |                |           | DGANIT        | קציב שוטף                     | 2U הכנסות ת                    | 00            | 3000 2     |
| 1.5      |             |           | -            |         |               |                 |                |            |             |                |           | DGANIT        | זית וסביבתית                  | 2U הנד. אזרו<br>סכי היהייליייה | 10            | 3000 3     |
| 23       |             |           | -            | _       |               |                 |                |            |             |                |           | DGANIT        | לארכיטקטורה                   | 20 הפקולטה<br>20               | 20            | 3000 4     |
| 1        |             |           | -            | -       | -             |                 |                |            |             |                |           | DGANIT        | יונוור                        | ם2 הנדטת מי<br>DC בנדפת מי     | 30<br>MO      | 2000 5     |
| 1        |             |           |              | 8       |               |                 |                |            |             |                |           | DGANIT        | נהיים<br>לכנדמת משמל          | 20 הנדטונים                    | 40<br>50      | 3000 7     |
| - 53     |             |           | -            |         |               |                 |                |            |             |                |           | DGANIT        | לרומיה<br>לרומיה              | 20 במקולטה                     | 00<br>60      | 3000 8     |
| 18       |             |           | -            |         |               | -               |                |            |             |                |           | DGANIT        | להנדחה ביתית                  | 20 הפקולנוה                    | 70            | 3000 9     |
| - 53     |             |           |              |         |               |                 |                |            |             |                |           | DGANIT        | להנדחת מזוו                   | 20 הפקולנוה                    | 80            | 3000 10    |
|          |             |           |              |         |               |                 |                |            |             |                |           | DGANIT        | לפיסיקה                       | 20 הפקולטה                     | 90            | 3000 11    |
|          |             |           |              |         |               |                 |                |            |             |                |           | DGANIT        | למתמטיקה                      | 21 הפקולטה                     | 00            | 3000 12    |
|          |             |           |              |         |               |                 |                |            |             |                |           | DGANIT        | קר התחבורה                    | 21 המכון לחי                   | 10            | 3000 13    |
|          |             |           |              |         |               |                 |                |            |             |                |           | DGANIT        | למדעי המחשב                   | 21 הפקולטה                     | 20            | 3000 14    |
|          |             |           |              |         |               |                 |                |            |             |                |           | DGANIT        | חשבים                         | 21 מרכז המו                    | 30            | 3000 15    |
|          |             |           |              |         |               |                 |                |            |             |                |           | DGANIT        | ירונוטיקה                     | 21 הנדס <mark>ת או</mark>      | 60            | 3000 16    |
|          |             |           |              |         |               |                 |                |            |             |                |           | DGANIT        | ין קנדה                       | 21 אחזקת בו                    | 70            | 3000 17    |
|          |             |           |              |         |               |                 |                |            |             |                |           | DGANIT        | ות קרינה                      | 21 פיקוח סכנ                   | 80            | 3000 18    |
|          |             |           |              | -       | _             |                 |                |            |             |                |           | DGANIT        | עשיה וניהול                   | 21 הנדסת תי                    | 90            | 3000 19    |
|          |             |           |              |         |               |                 |                |            |             |                |           | DGANIT        | ומניסטיים                     | 22 לימודים ה                   | 00            | 3000 20    |
| - C      |             |           | -            | -       |               |                 |                |            |             |                |           | DGANIT        | ין וולפסון:                   | 22 אחזקת בו                    | 10            | 3000 21    |
|          |             |           |              |         |               | -               |                |            |             |                |           | DGANIT        | וכנולוגיה                     | 22 הוראת הנ                    | 20            | 3000 22    |
|          |             |           |              |         |               |                 |                |            |             |                |           | DGANIT        | ש דנציגר:                     | 22 מעבדות ע<br>סס              | 40            | 3000 23    |
| 1        |             |           |              |         |               |                 |                |            |             |                |           | DGANIT        | lx.                           | 22 מרכז אוקו<br>ככ הירכז אוקו  | 50            | 3000 24    |
|          |             |           |              |         |               |                 |                |            |             |                |           | DGANIT        | וודי מוסמכים                  | 22 ביהס לדינ<br>27 בפרוליוב    | 70            | 3000 25    |
| -        |             |           | _            |         |               |                 |                |            |             |                |           | DGANIT        | לרפואה                        | 22 הפקולטה<br>ככי המקולטה      | 70<br>on      | 2000 26    |
|          |             | <u>.</u>  | -            | -       |               |                 |                |            |             |                |           | DGANIT        | קר הבניה<br>מרכנות            | 22 המטן יוחי<br>22 המטן יוחי   | ou<br>an      | 2000 27    |
| 12       |             | 1         |              |         |               |                 |                |            |             |                |           | DGANIT        | ינא כדיונ<br>י                | 22 הוספריה ד<br>כי מונסי הנו   | 00            | 3000 28    |
|          |             | 5.0.15A   |              |         |               |                 |                |            |             |                |           | DOAN          | TINKII.                       | on nam za                      | 00            | 3000 23    |
|          |             | NUM       |              |         |               |                 |                |            |             |                |           |               |                               |                                |               | מוכו       |

## הערה! 🖄

יצוא הקובץ לאקסל מתבצע ביישום נוסף ולא סוגר את הדו"ח במערכת הsap.

מעבר חזרה לדו"ח דרך שורת היישומים הפתוחים.

6. להצגת מרכז קרנות, לחץ לחיצה כפולה על השורה

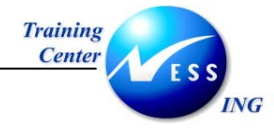

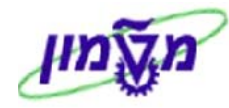

|                              |                     | הצגה           | מרכז הון            |
|------------------------------|---------------------|----------------|---------------------|
| שנו                          | פרוט נוסף 🕼 מסמכי ש | ארוך סיווג 🔇   | תקופה 📝 טקסט 🞇      |
|                              | טכניוך - מט"ל       | 3000           | FM אזור             |
|                              |                     | 2030           | מרכז קרנות          |
| 31.12.9999                   | תקף עד              | 01.01.1900     | תקף מתאריך          |
|                              |                     |                |                     |
| קשורת                        | כתובת 🛛 🗃 תי        | הירארכיה 📇     | נתונים בסיסיים 🧟    |
|                              |                     |                |                     |
|                              |                     | כנדמת מכונות   |                     |
|                              | זת מכונות           | הפקולנוה להנדה | םם                  |
|                              | 5 Halbra 5 H        |                |                     |
|                              |                     |                | נתונים בסיסיים      |
|                              |                     |                | קבוצת הרשאה         |
|                              |                     |                | ערך ברירת מחדל לקרן |
|                              |                     |                | קוד חברה            |
|                              |                     |                | תחום עסקי           |
|                              |                     |                |                     |
|                              |                     | DGINIT         |                     |
|                              |                     | דגנים          | שם השונהש           |
|                              |                     |                |                     |
|                              |                     |                |                     |
|                              |                     |                |                     |
|                              |                     |                |                     |
|                              |                     |                |                     |
|                              |                     |                |                     |
| INS   tdsapqa   III FMSC   0 |                     |                |                     |

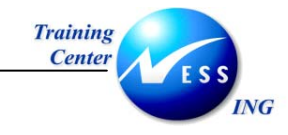

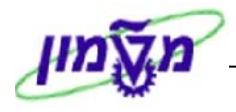

#### 8.3 רשימת קרנות

כללי- רשימת קרנות

#### 1. פתח את התיקיות הבאות:

חשבונאות⇔ ניהול סקטור ציבורי⇔ ניהול קרנות⇔ מערכת מידע ⇔אינדקס נתוני אב⇔קרן ⇔רשימה אלפא-ביתית (קוד פעולה S\_K14\_38000039)

יתקבל המסך הבא:

|                          |           |           |          | קרנות               | אינדקס של                      |
|--------------------------|-----------|-----------|----------|---------------------|--------------------------------|
|                          |           |           |          |                     | סיווג 🕀                        |
|                          |           |           |          |                     |                                |
|                          |           | <b>\$</b> | עד עד עד | © <mark>3000</mark> | אובייקט דו"ח<br>אזור FM<br>קרו |
|                          |           |           |          |                     |                                |
|                          |           |           | עד       |                     | תוקף קרן<br>מרווח מ-           |
|                          |           |           |          | •                   | קשר למרווח<br>חפיפות<br>הושלח  |
|                          |           |           |          |                     |                                |
|                          |           |           |          |                     |                                |
|                          |           | 4         | עד       |                     | פו מטרי בחירה<br>מקור מימור    |
|                          |           | 4         | עד       |                     | יישום קרנות                    |
|                          |           | ⇒         | עד       |                     | הוזך ע"י                       |
|                          |           | 2         | עד       |                     | נוצר בתאריך                    |
|                          |           |           | עד       |                     | שונה ע"י                       |
|                          |           |           | עד       |                     | שונה בתאריך                    |
|                          |           |           |          |                     | מערך                           |
|                          |           |           |          |                     | מערך                           |
|                          |           |           |          |                     |                                |
| 📐 INS tdsapqa 🖻 S_KI4_38 | 3000039 🛛 |           |          |                     |                                |

2. התייחס לשדות הבאים:

| שדה                | סטטוס | הסבר                                           |
|--------------------|-------|------------------------------------------------|
| בבלוק אובייקט דו"ח |       |                                                |
| FM אזור            | חובה  | FM הזן אזור                                    |
|                    | רשות  | הזן טווח מרכזי קרנות- אם לא יוזן טווח תתקבל כל |
| מרכז קרנות         |       | הרשימה                                         |
| בבלוק תוקף קרן     |       |                                                |
| מרווח מ-           | רשות  | הזן טווח תאריכי תוקף                           |
| בבלוק פרמטרי בחירה |       |                                                |
| הוזן ע"י           | רשות  | הזן משתמש                                      |
| נוצר בתאריך        | רשות  | הזן תאריך יצירה                                |
| שונה בתאריך        | רשות  | הזן תאריך שינוי אחרון                          |
| שונה ע"י           | רשות  | הזן שם משתמש מזין השינויים                     |
|                    |       |                                                |

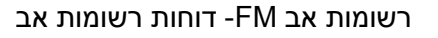

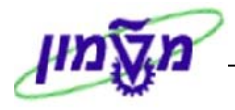

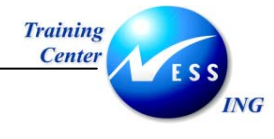

🕒 לביצוע לחץ על.

|--|

|                                |            |            | ל קרנות        | אינדקס <i>ש</i>                        | {          |
|--------------------------------|------------|------------|----------------|----------------------------------------|------------|
|                                | 1   📲 💷 🛙  | I II T G   | 3 🖑 🛍 💧        | 1 🛛 🖉 🖉                                | 4 🛛 🕄      |
|                                |            |            |                |                                        |            |
|                                |            | т          | ול ברנור       | ,, , , , , , , , , , , , , , , , , , , | ענר        |
|                                |            | J          | יל קרנו        | ו קט פ                                 | אינ        |
|                                |            |            | 16:54          | 47 27.11                               | .2003      |
|                                |            |            |                |                                        |            |
|                                | الرجو لات  | תקף מתאריך | הרו לקוח יישום | שם <b>(</b>                            | הרן 🕈 FMA  |
|                                | 31.12.9999 | 01.01.1900 |                | שונות                                  | BSC = 3000 |
|                                | 31.12.9999 | 01.01.1900 |                | E                                      | 3000       |
|                                | 31.12.2009 | 01.01.2002 |                | Y4                                     | <u>Y4</u>  |
|                                | 31,12,9999 | 01.01.1900 |                | FSFS                                   | <u>Y44</u> |
|                                | 51,12,2005 | 01.01.2003 |                |                                        | 13         |
|                                |            |            |                |                                        |            |
|                                |            |            |                |                                        |            |
|                                |            |            |                |                                        |            |
|                                |            |            |                |                                        |            |
|                                |            |            |                |                                        |            |
|                                |            |            |                |                                        |            |
|                                |            |            |                |                                        |            |
|                                |            |            |                |                                        |            |
|                                |            |            |                |                                        |            |
|                                |            |            |                |                                        |            |
|                                |            |            |                |                                        |            |
|                                |            |            |                |                                        |            |
|                                |            |            |                |                                        |            |
|                                |            |            |                |                                        |            |
|                                |            |            |                |                                        |            |
| INS tdsapqa 🛃 S_KI4_38000039 🛛 |            |            |                |                                        |            |

- 4. למיון הדו"ח, סמן את העמודה למיון ולחץ על: 💾 למיון בסדר עולה או 🗹 למיון בסדר יורד.
  - 5. יצוא הדו"ח לקאסל
  - בחר בתפריט מערכת: רשימה ⇔יצוא ⇔גיליון אלקטרוני 5.1

יתקבל החלון הבא:

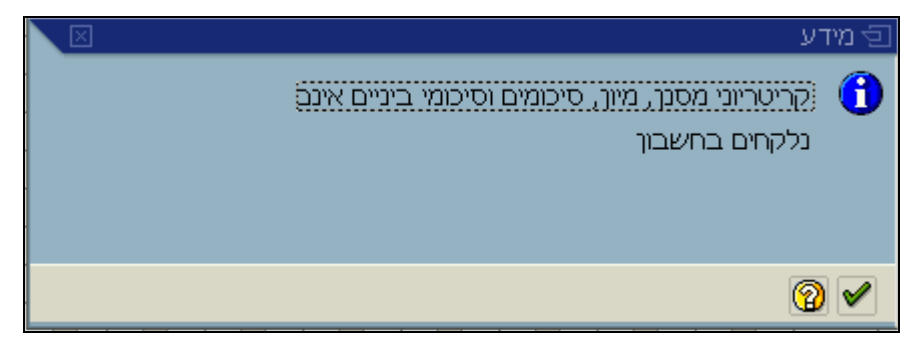

הסבר: המערכת מודיעה על העברת הרשימה לאקסל ללא קריטריוני סינון ו/או מיון

.2 הקש Enter או לחץ על 🚩 להמשך.

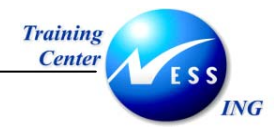

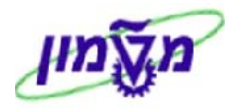

#### יתקבל החלון הבא:

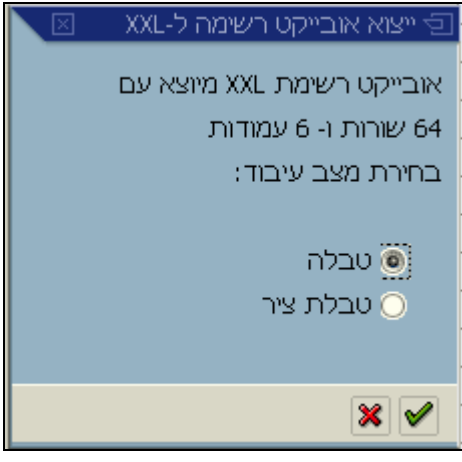

- €.3 בחר בטבלה ע"י סימון ב: ●
- .4 הקש Enter או לחץ על 🚩 להמשך.

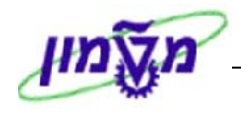

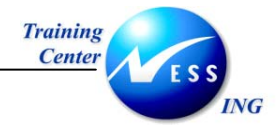

|       |              |                             |         |            |          |            |              |         |                                         |                     |            |                  | Micro              | oft Exc       |        | PX   |
|-------|--------------|-----------------------------|---------|------------|----------|------------|--------------|---------|-----------------------------------------|---------------------|------------|------------------|--------------------|---------------|--------|------|
| עזרה  | אלה למתך     | <ul> <li>הקלד שי</li> </ul> |         |            |          |            |              |         |                                         | ַלון עוַרה          | ם נתונים נ | <u>צוב כ</u> ליו | ז <u>ה</u> וספה עי | <u>ת</u> צוגר | עריכה  | קובץ |
| De    | 2 <b>B</b> B |                             | A 189 X | Ba 🙉 • 🐟   | 10-0     | Σ          | - AL ZI      | M A     | 100% 🖌 🔽                                | ]                   |            |                  |                    |               |        |      |
| Autol |              |                             |         |            |          |            | AT AT        | +.0 .00 |                                         | A A                 |            |                  |                    |               |        |      |
| Arial |              | - 10                        | - B I   | □ = =      | = 변경     | l M - P    | <b>%</b> ,   | .00 +.0 | FIF                                     | • • • •             | •          |                  |                    |               |        |      |
| 12    | la ta 🖂      |                             | 2 5 @   | ישימייםשיי | תשובה ענ | ייום בדיקה | o 🕌          |         |                                         |                     |            |                  |                    |               |        |      |
|       |              |                             |         |            |          | F          | PivotTable - | 2m (de  | 1 I I I I I I I I I I I I I I I I I I I | BER                 |            |                  |                    |               |        |      |
|       | A1           | - +                         | S EMA   |            |          |            |              |         |                                         | with the fit        |            |                  |                    |               |        |      |
| -     |              | ,                           | 1.110.1 |            |          |            |              | _       |                                         |                     |            |                  |                    |               |        |      |
| ×.    |              |                             |         |            | e        |            | e 92         | 1 (A)   |                                         |                     |            | 1 111            | גילידן עב B        | asis (1)      |        | ×    |
| -     | Р            | 0                           | N       | M          | L        | K          | J            | 1       | Н                                       | G                   | F          | E                | DC                 | B             | A      |      |
|       | -            |                             |         |            |          |            |              | -       |                                         | תקף עד<br>21 מקף עד | תקף מתאריך | קוח יישום        | ם קרן לי           | רן ש<br>שפר ש | 2000   | 1    |
|       | -            |                             |         |            | -        |            |              | -       | -                                       | 31/12/9999          | 02/01/1900 |                  | ונות               | E3000         | 1 3000 | 2    |
|       |              |                             |         |            | 1        |            |              |         |                                         | 31/12/2009          | 01/01/2002 |                  | Y4                 | Y4            | 3000   | 4    |
|       |              |                             |         |            |          |            |              |         |                                         | 31/12/9999          | 02/01/1900 |                  | FSFS               | Y44           | 3000   | 5    |
|       |              |                             |         |            |          |            |              |         |                                         | 31/12/2003          | 01/01/2003 |                  | ן דוגמה            | Y5 קו         | 3000   | 6    |
|       |              |                             |         |            |          |            |              | _       |                                         |                     |            |                  |                    |               |        | 7    |
|       |              |                             |         |            |          | -          |              | -       |                                         | -                   |            |                  |                    | _             |        | 8    |
|       |              |                             |         |            |          | _          |              | -       |                                         |                     |            |                  |                    | _             |        | 9    |
|       |              |                             |         |            |          |            |              |         |                                         |                     |            |                  |                    |               |        | 11   |
|       |              |                             |         |            | 1        |            |              |         |                                         |                     |            |                  |                    |               |        | 12   |
|       |              |                             |         |            |          |            |              |         |                                         |                     |            |                  | 0                  |               |        | 13   |
|       |              |                             |         |            |          |            |              |         |                                         |                     |            |                  |                    |               |        | 14   |
|       |              |                             |         |            |          |            |              |         |                                         |                     |            |                  |                    | _             |        | 15   |
| -     | -            | -                           |         |            |          |            |              | -       |                                         | -                   |            |                  | -                  |               |        | 16   |
|       |              |                             |         |            |          |            |              |         |                                         |                     |            |                  |                    |               |        | 17   |
|       |              |                             |         |            |          |            |              |         |                                         |                     |            |                  |                    | 1             |        | 19   |
|       |              |                             |         |            |          |            |              |         |                                         |                     |            |                  |                    |               |        | 20   |
|       |              |                             |         |            |          |            |              |         |                                         |                     |            |                  | 2                  |               |        | 21   |
|       |              |                             |         |            |          |            |              | -       |                                         |                     |            |                  |                    | -             |        | 22   |
| -     |              |                             |         |            | -        |            |              | -       |                                         |                     |            |                  |                    | _             |        | 23   |
| 2     |              |                             | -       |            | -        |            | -            | -       |                                         | -                   |            |                  |                    |               |        | 24   |
|       |              | -                           |         |            |          |            |              |         |                                         |                     |            |                  | 1                  | -             |        | 26   |
|       |              |                             |         |            |          |            |              |         |                                         |                     |            |                  |                    |               |        | 27   |
|       |              |                             |         |            |          |            |              |         |                                         |                     |            |                  |                    |               |        | 28   |
|       |              | 1                           |         | 1          |          | 1          |              | 1       |                                         | 1                   |            |                  |                    |               |        | 29   |
|       | NL           | IM                          |         |            |          |            |              |         |                                         |                     |            |                  |                    |               |        | מוכן |

## הערה! 🖄

יצוא הקובץ לאקסל מתבצע ביישום נוסף ולא סוגר את הדו"ח במערכת הsap.

מעבר חזרה לדו"ח דרך שורת היישומים הפתוחים.

6. להצגת קרן, לחץ לחיצה כפולה על השורה

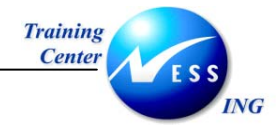

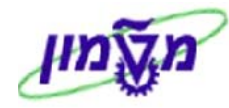

| קרן יצירה: מסך בסיסי |                         |                       |                                         |  |  |  |
|----------------------|-------------------------|-----------------------|-----------------------------------------|--|--|--|
|                      | סיווג                   | היסטוריה] מסמכי שינוי | טקסט ארוך שנה ר                         |  |  |  |
|                      | טכניון - מט"ל           | 3000                  | אזור <del>FM</del>                      |  |  |  |
|                      |                         | BSC                   | קרו                                     |  |  |  |
|                      |                         |                       |                                         |  |  |  |
|                      |                         |                       | שמות                                    |  |  |  |
|                      |                         | שונות                 | שם                                      |  |  |  |
|                      |                         |                       | נפאור                                   |  |  |  |
|                      |                         |                       | נתונים בסיסיים                          |  |  |  |
|                      | בתוקף עד 31.12.9999     | 01.01.1900            | תקף מתאריך                              |  |  |  |
|                      |                         |                       | סוג קרן                                 |  |  |  |
|                      |                         |                       | קבוצת הרשאה                             |  |  |  |
|                      |                         |                       |                                         |  |  |  |
|                      | פרופיל תרנית/תהטיר רללי | 000001                | <u>מתנים נוספים</u><br>פרופיל תבציר הרנ |  |  |  |
|                      |                         | 000001                | לקוח עבור קרן                           |  |  |  |
|                      |                         |                       | יישום קרנות                             |  |  |  |
|                      |                         |                       | עדכון יתרה 🔲                            |  |  |  |
|                      |                         |                       |                                         |  |  |  |
|                      |                         |                       |                                         |  |  |  |
|                      |                         |                       |                                         |  |  |  |
|                      |                         |                       |                                         |  |  |  |
|                      |                         |                       |                                         |  |  |  |
|                      |                         |                       |                                         |  |  |  |
|                      |                         |                       |                                         |  |  |  |
|                      |                         |                       |                                         |  |  |  |
|                      |                         |                       |                                         |  |  |  |